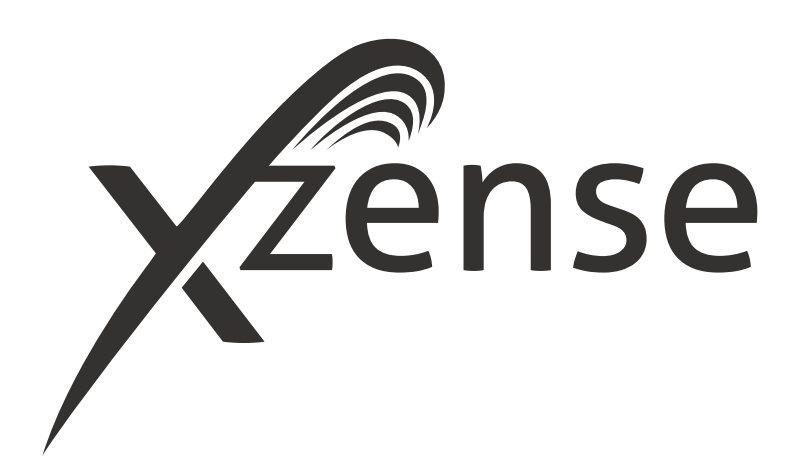

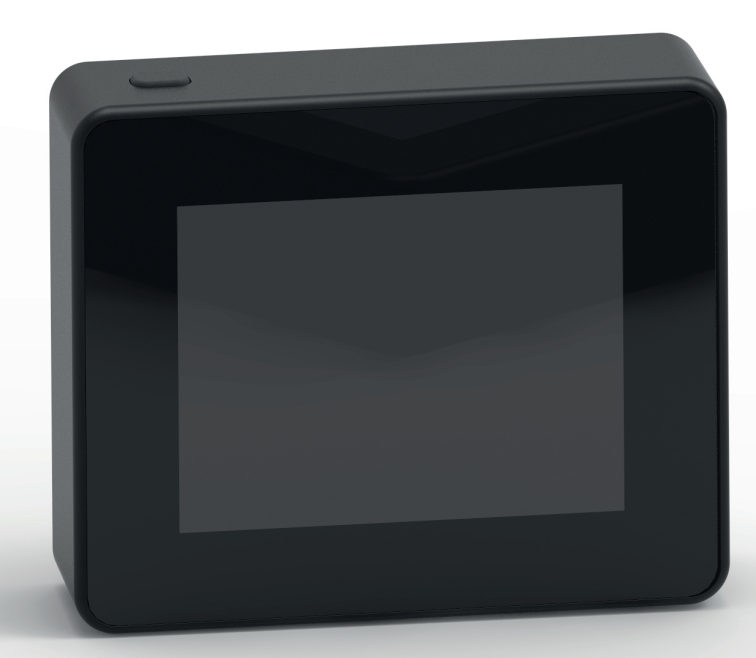

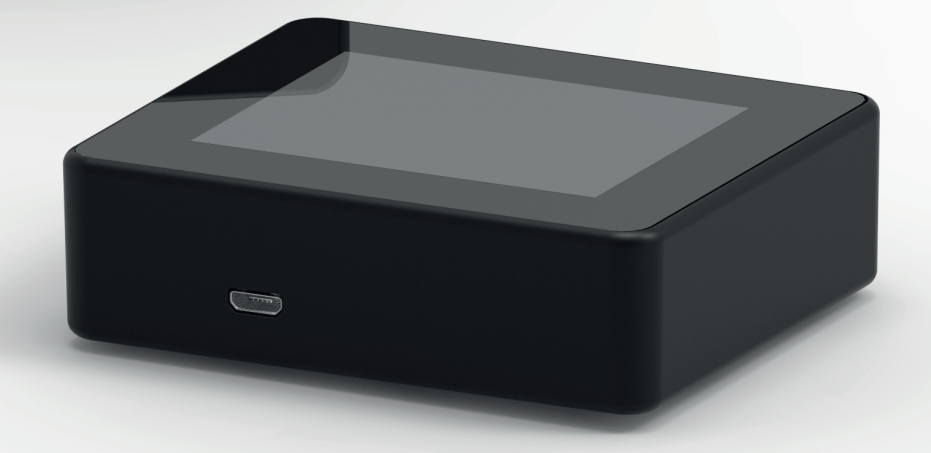

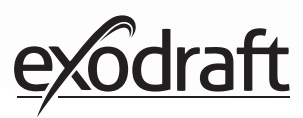

# SISÄLLYS

| 1.    | Tuotetiedot                               | 4  |
|-------|-------------------------------------------|----|
| 1.1.  | Pakkauksen sisältö                        | 4  |
| 1.2.  | Lisälaitteet                              | 4  |
| 1.3.  | Käyttö                                    | 4  |
| 1.4.  | Toiminnot – lämpötila-anturi aktivoituna  | 5  |
| 1.5.  | Toiminnot – lämpötila-anturi pois päältä  |    |
|       | (tuuletus)                                | 5  |
| 16    | Toimitus                                  | 5  |
| 1.0.  | Takuu                                     | 5  |
| 1.7.  | landa                                     | 5  |
| 2.    | Asennus                                   | 6  |
| 2.1.  | Kiinnitys                                 | 6  |
| 2.2.  | Ohjauspaneelin yleiskäyttö                | 8  |
| 2.3.  | Lisää/poista laitteita                    | 10 |
| 2.4.  | Lisää/vhdistä virtalähde                  | 12 |
| 2.5.  | Yhtevden/signaalin testaaminen            | 17 |
| 2.6.  | Signaalitesti                             | 17 |
| 2.7.  | Kielen valinta                            | 18 |
| 2.8   | Svtvtvs ja kävttö                         | 19 |
| 2.0.  | ludelleenkäynnistys ja jälkikäyttö        | 20 |
| 2.2.  | Savukaasuimurin sammuttaminen             | 20 |
| 2.10. |                                           | 20 |
| 2.11. | Sääsoma                                   | 21 |
| 2.12. | Järjostolmänhallinta                      | 22 |
| 2.13. | oVotelligonco                             | 22 |
| 2.14  | Vhdietäminen älvnuhelimeen Plueteethine   | 25 |
| 2.13. | mustammen alypunelimeen bluetoothin a     | 21 |
| 2 16  | Sovelluksen perusominaisuudet             | 24 |
| 2.10. | Tuuletus sovelluksen avulla               | 22 |
| 2.17. | Sääsema sovelluksessa                     | 34 |
| 2.10. | Asetukset ja historiatiedot sovelluksessa | 35 |
| 2.12. | Usein kysytyt kysymykset sovelluksessa    | 30 |
| 2.20. | Obielmiston näivitys                      | 41 |
| 2.21. | onjenniston paivitys                      | וד |
| 3.    | Lisäosat - Signaalivahvistin              | 42 |
| 3.1.  | Asennus - Kiinnittäminen                  | 42 |
| 3.2.  | Kantama                                   | 42 |
| 3.3.  | Yhden signaalivahvistimen asennus         | 42 |
| 3.4.  | Usean signaalivahvistimen asennus         | 42 |
| 3.5.  | Tekniset tiedot                           | 43 |
| 0.01  |                                           |    |
| 4.    | Lisälaitteet – XTP-anturi                 | 44 |
| 4.1.  | Asennus - Kiinnitys                       | 44 |
| 4.2.  | Sähköliitännät                            | 44 |
| 4.3.  | Lisää laite / liitä laitteita             | 45 |
| 4.4.  | Tekniset tiedot                           | 45 |
| _     |                                           |    |
| 5.    | lekninen maarittely                       | 46 |
| 5.1.  | Ongelmanratkaisu                          | 46 |
| 5.2.  | lekniset tiedot                           | 47 |
| 5.3.  | Kayttäjä- ja huoltovalikot                | 48 |
| 6.    | Vaatimustenmukaisuusvakuutus              | 50 |

Jos haluat ylläpitää laitteiden ID-tunnuksia ja salasanoja yhdessä paikassa, voit kirjoittaa ne alle.

| Тууррі                      | ID-tunnus | Salasana |
|-----------------------------|-----------|----------|
| Parituskortti (pin-koodi)   |           |          |
| Ohjauspaneeli               |           |          |
| Virtalähde ID               |           |          |
| Ohjauspaneelin sarjanumero* |           |          |

Sarjanumero löytyy ohjauspaneelin takapuolelta.

# **Merkkien selitys**

Tässä ohjekirjassa käytetään seuraavia termejä kiinnittämään huomiota mahdollisiin riskeihin ja tärkeisiin tuotetietoihin:

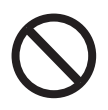

#### Vaara

Ohjeiden vastainen toiminta kieltomerkillä merkityissä kohdissa voi johtaa hengenvaaraan.

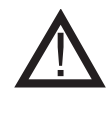

Varoitus Ohjeiden vastainen toiminta varoitusmerkillä merkityissä kohdissa voi johtaa loukkaantumiseen tai laitteiden vahingoittumiseen.

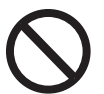

### Vaara

Pienentääksesi tulipalon, sähköiskun tai loukkaantumisen riskiä, ota seuraavat asiat huomioon:

1. Käytä laitetta oikeaoppisesti valmistajan osoittamalla tavalla. Jos sinulla on kysyttävää laitteen käytön suhteen, ole yhteydessä jälleenmyyjään.

2. Ennen laitteen huoltoa irrota laitteen virtajohto ja varmista, ettei sitä voida vahingossa kytkeä päälle. 3. Asennustöitä tulee tehdä vain ammattitaitoisen henkilön toimesta ja voimassa olevan paikallisen lainsäädännön mukaisesti.

4. Noudata laitetta käytettäessä valmistajalta saamiasi ohjeita sekä yleisiä turvallisuusohjeita.

5. Yksikkö tulee maadoittaa asennusvaiheessa.

#### Hävittäminen

Ei erityisiä varotoimenpiteitä. Laite tulee hävittää voimassa olevien paikallisten elektroniikkajätettä koskevien säädösten mukaisesti.

#### Kuvituksen selite

| Kuvitus                        | Selite                                                                         |
|--------------------------------|--------------------------------------------------------------------------------|
| $\uparrow \longleftrightarrow$ | Kevyt painallus ja liike kosketusnäytöllä. Liike sivuille tai<br>ylös ja alas. |
| •                              | Kevyt painallus kosketusnäytöllä.                                              |

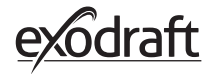

# 1. Tuotetiedot

# 1.1. Pakkauksen sisältö

- 1 kpl Xzense-ohjauspaneeli
- 1 kpl virtalähde savuhormiin asennettavaksi
- 1 kpl lämpötila-anturi
- 1 kpl kannatin / seinäasennus
- 1 kpl pussi, jossa kaksi kiinnitysproppua ja kaksi ruuvia asennusta varten
- 1 kpl Mikro-USB-latausjohto
- 1 kpl USB-C–USB-A-sovitin
- Asennus- ja käyttöohjeet
- Pikaohje
- Parituskortti (pin-koodi), jossa koodi ohjauspaneelin ja ohjausyksikön liittämiseksi yhteen

| exodraft tuot-<br>enumero | Tuote                                   | Kuvaus                                                                                                    |
|---------------------------|-----------------------------------------|----------------------------------------------------------------------------------------------------|
| 7501001                   | Signaalivahvistin                       | Jos on tarvetta asentaa virtalähde ja ohjauspaneeli niin etäälle<br>toisistaan, että signaali ei kulje yksiköiden välillä, on mahdollista<br>vahvistaa signaalia signaalivahvistimella. |
| 7501002                   | XTP-anturi (paineanturi)                | Langattoman XTP-anturin avulla on mahdollista pitää automaatti-<br>sesti tasainen veto savuhormissa.                                                                                    |
| 7501004                   | USB-laturi                              | USB-laturi tarvitaan, jos ohjauspaneelille halutaan jatkuva virran-<br>syöttö, esimerkiksi käytettäessä älypuhelimen mobiilisovellusta.                                                 |
| 1100703                   | Asennussarja teräksiseen<br>savuhormiin | Mikäli virtalähde asennetaan teräksiseen savuhormiin, voidaan ostaa erillinen asennussarja.                                                                                             |
| 5220000                   | Lisäohjauspaneeli                       | Useampia ohjauspaneeleita voidaan kytkeä samaan järjestelmään,<br>jos haluat ohjata savuhormin puhallinta useista eri ohjauspaneele-<br>ista.                                           |

#### **1.2. Lisälaitteet** Lisälaitteet ovat erikseen tilattavissa

## 1.3. Käyttö

**exodraft** langaton Xzense-ohjausjärjestelmä sekä **exodraft** savukaasuimuri on suunniteltu käytettäväksi takoissa ja kiinteissä tulisijoissa.

Xzense voi käynnistää savukaasuimurin automaattisesti lämpötila-anturin avulla, mutta se voidaan myös käynnistää manuaalisesti ohjauspaneelista. Lämpötila-anturi valvoo tulipesää ja ilmoittaa, kun on aika lisätä polttoainetta. Lämpötilan pudotessa edelleen, puhallin kytkeytyy pois päältä. Ohjauksen yksinkertainen ohjelmointi mahdollistaa Xzensen käytön optimaalisella tavalla tulisijan kanssa.

Xzense mahdollistaa hälytyksen liian korkeasta lämpötilasta savuhormissa.

# **Tuuletus** Savukaasuimuria voidaan ohjata ohjauspaneelilla myös silloin, kun tulisija ei ole käytössä, mikäli tilaa halutaan tuulettaa.

# 1.4. Toiminnot – lämpötila-anturi aktivoituna

| Käynnistystoiminto               | Xzense aktivoidaan painamalla ohjauspaneelin yläosassa olevaa painiketta. Sytytystoi-<br>minto valitaan ennen tulisijan sytyttämistä.<br>Savukaasuimuri käynnistyy käynnistysnopeudella. Tietyn ajan kuluttua nopeutta vähen-<br>netään asetetulle alhaisemmalle kierrosluvulle.                                                                                                    |  |
|----------------------------------|----------------------------------------------------------------------------------------------------|--|
|                                  | Tehdasoletus käynnistysnopeudelle on 100% 10 minuutin ajan. Kun Xzenseä käytetään<br>ensimmäistä kertaa, nopeus laskee 50 prosenttiin. Seuraavalla kerralla käytettäessä<br>nopeus laskee viimeksi käytettyyn nopeuteen.                                                                                                    |  |
| Automaattinen käyn-<br>nistys    | Jos unohdat käynnistää savukaasuimurin ennen tulisijan sytyttämistä, puhallin käyn-<br>nistyy automaattisesti lämpötilan tavoittaessa lämpötila-anturiin asetetun raja-arvon.<br>Tehdasoletus on 40°C.                                                                                                    |  |
| Uudelleenkäyn-<br>nistystoiminto | Xzense-ohjauspaneeli ilmoittaa, kun on aika lisätä polttoainetta.<br>Näyttö aktivoituu ja esittää viestin samalla kun paneeli antaa äänimerkin hälytyksestä.<br>Jos haluat uudelleenkäynnistää, valitse KYLLÄ-painike. Tämän jälkeen lisää polttoainetta<br>tulisijaan. Kun vastaat KYLLÄ, savukaasuimuri käy täydellä teholla kolmen minuutin ajan,<br>minkä jälkeen sen nopeus pienenee. |  |
| Automaattipysäytys               | Viimeisen polton jälkeen savuhormin lämpötila laskee pikkuhiljaa. Kun lämpötila on<br>laskenut tehdasasetusten tasolle, ohjain varmistaa, että puhallin pysyy päällä jonkin<br>aikaa. Näin varmistetaan, että kaikki savu saadaan puhallettua pois. Tätä kutsutaan jälki-<br>käytöksi. Jälkikäytön tehdasasetus on 30 minuuttia.                                                           |  |
| Korkean lämpötilan<br>varoitus   | Ohjauspaneelin näyttö aktivoituu ja päästää varoitusäänen (5 piippausta), jos lämpö-<br>tila-anturin lämpötila ylittää asetetun arvon. Tehdasasetus on 250°C. Ohjauspaneelin<br>näytön koskettaminen lopettaa hälytysäänen välittömästi.                                                                                                    |  |
|                                  | Kaikkia tehdasasetuksia voidaan muuttaa. Ne löytyvät Asetukset-valikosta.                                                                                                    |  |

# 1.5. Toiminnot – lämpötila-anturi pois päältä (tuuletus)

| Tuuletus | Jos lämpötila-anturia ei ole aktivoitu käyttövalikosta, ohjainta voidaan käyttää ohjaamaan savukaasuimuria välillä 10%-100%. Näin ollen huonetta voidaan myös tuulettaa, kun tu-<br>lisija ei ole käytössä. |
|----------|----------------------------------------------------------------------------------------------------|
| Huom.    | Automaattikäynnistys ja -pysäytys eivät ole mahdollisia, kun lämpötila-anturi on pois päältä.                                                                                                    |

### 1.6. Toimitus

| Lähetys         | Xzense toimitetaan turvallisessa pakkauksessa virtalähteen sekä ohjeiden kanssa.                          |
|-----------------|----------------------------------------------------------------------------------------------------|
| Pakkausluettelo | Jos lähetykseen kuuluu muitakin osia, ne on mainittu erillisinä osina lähetyksen pakkaus-<br>luettelossa. |

# 1.7. Takuu

**exodraft-**tuotteet tulee asentaa pätevien asentajien toimesta. Mikäli tätä ehtoa ei noudateta, exodraft a/s voi katsoa tuotteen takuun päättyneeksi kokonaan tai osittain.

exodraft varaa oikeuden muuttaa näitä ohjeita ilmoittamatta.

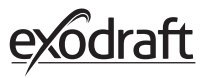

# 2. Asennus

# 2.1. Kiinnitys

| Lähetyssignaalit | Asemoi virtalähde savuhormiin niin, että kytkennälle on mahdollisimman suora linja. Vir-<br>talähteen ja savukaasuimurin etäisyys saa olla korkeintaan yhden (1) metrin.                                                                                                    |
|------------------|----------------------------------------------------------------------------------------------------|
| Kantama          | Yksiköiden välinen etäisyys ei saa olla suurempi kuin 18 metriä optimaalisen signaalin<br>varmistamiseksi. Huomaa, että joidenkin rakennusten rakenteet saattavat lyhentää kantam-<br>aa, esimerkiksi teräsbetoni.                                                                                                    |
| Signaali         | Xzense-vahvistimella voi pidentää virtayksikön ja ohjauspaneelin välistä<br>toimintaetäisyyttä. Tämä on hyödyllistä silloin, kun signaalin on kuljettava usean kerroksen<br>läpi.<br>Signaali voi kulkea korkeintaan kolmen signaalivahvistimen kautta matkalla Xzense-virtaläh-<br>teestä ohjauspaneeliin. Signaalivahvistin sijoitetaan Xzense-ohjauspaneelin ja virtalähteen<br>väliin. Virtalähde on yleensä asennettuna savuhormiin.<br>Joissakin tilanteissa olisi asianmukaista asentaa signaalivahvistin ulkotiloihin, esimerkiksi<br>rakennuksen ulokkeen alle tai toiseen rakennukseen. Signaalilla voi olla vaikeuksia läpäistä<br>tiettyjä materiaaleja, kuten teräs- ja alumiinirakenteita. |

#### Anturin ja virtalähteen kiinnitys

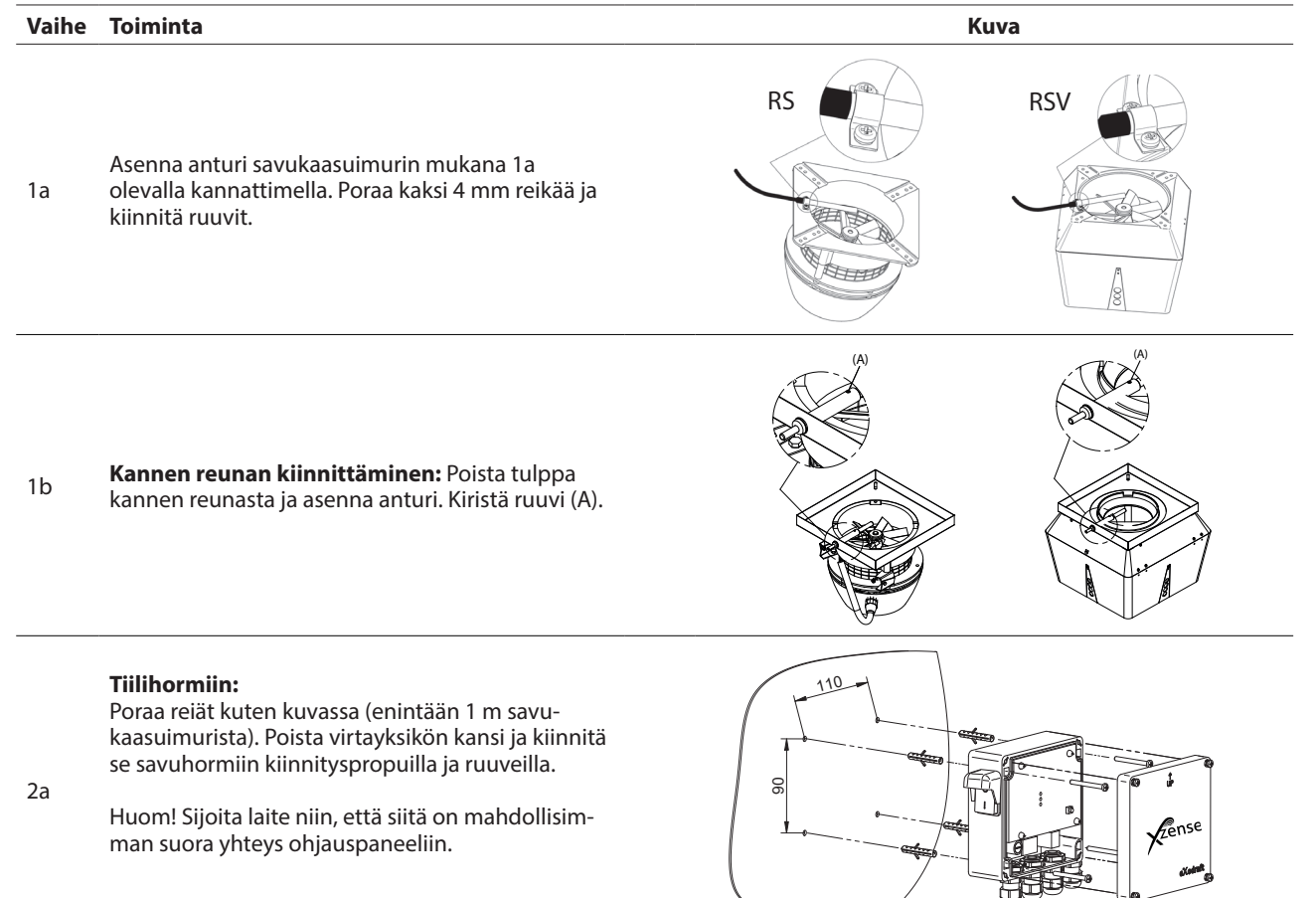

#### Vaihe Toiminta Kuva Teräksiselle savuhormille: Poista virtayksikön kansi ja kiinnitä kannatin (lisävaruste) ruuveilla ja muttereilla. Poraa 4 mm reiät savuhormiin ja asenna laite itsestään 2b porautuvilla ruuveilla (enintään 1 m savuhormin puhaltimesta). **X**zense Huom! Sijoita laite niin, että siitä on mahdollisimman suora yhteys ohjauspaneeliin. Yhdistä johdot sivun alaosassa olevan kuvan mukaisesti. A: Syöttöjännite (pistokkeellinen johto). B: Liitäntä savukaasuimuriin C: Rakennusautomaatio. D: Liitäntä lämpötila-anturiin. 3 Johdoissa tulee asennettaessa olla noin 8 cm vapaata liittimen jälkeen. Huom: Johtoja yhdistettäessä laitteen virran tulee olla katkaistuna

Savukaasuimurin vahvistetun johdon kytkentä.

Irrota vahvistetun johdon ruuviliitin. Säilytä muovinen kiristysrengas!

E: Kiinnitä virtalähteen yhdistimen mutteri.

F: Kiinnitä vahvistetun johdon muovinen kiristysrengas.

Yhdistä vahvistettu johto virtalähteeseen.

#### Kytkentäkaavio

4

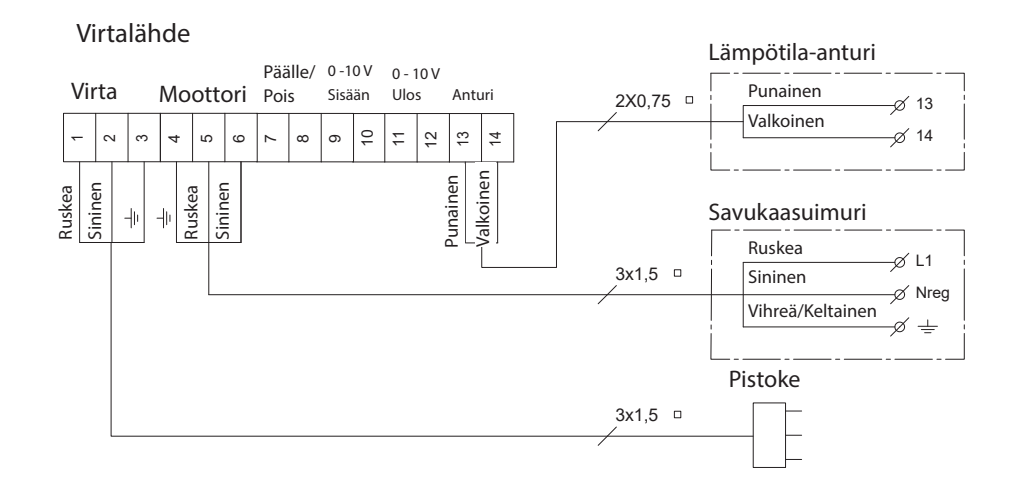

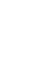

7

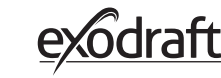

Zense

F

Ε

# 2.2. Ohjauspaneelin yleiskäyttö

#### Painikkeiden ja kosketusnäytön toiminnot

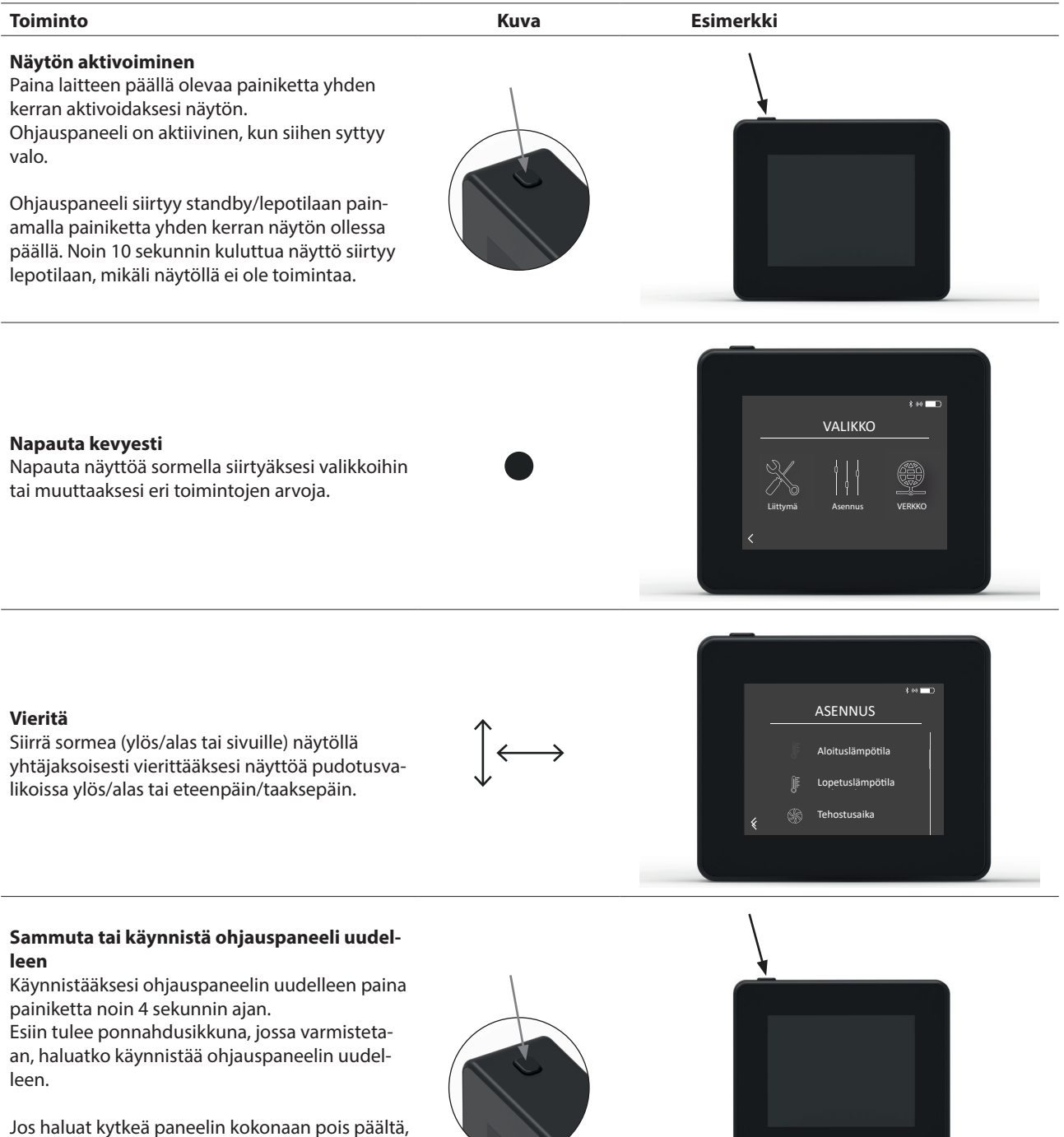

8

paina painiketta yli 10 sekunnin ajan. Aktivoidaksesi paneelin uudelleen, se tulee kytkeä virtalähteeseen USB-latausjohdolla.

#### Lataus ja akku

| Toiminto                                                                                                    | Kuva | Esimerkki |
|----------------------------------------------------------------------------------------------------|------|-----------|
| Lataus USB-johdolla<br>Käytä ohjauspaneelin pohjassa olevaa USB-<br>liitäntää ladataksesi paneelin. Lataus tyhjästä<br>täyteen kestää noin 4-5 tuntia.                                                      |      |           |
| Ohjauspaneeli toimii yhdellä latauksella noin<br>30 päivän ajan, kun käyttö on tavanomaista ja<br>älypuhelimen Bluetooth-yhteys on pois päältä*.                                                            |      |           |
| *Kun Bluetooth-yhteys on päällä, on suositeltavaa, että<br>ohjauspaneeli on kytkettynä virtalähteeseen, koska<br>laitteen käyttöaika lyhenee merkittävästi käytettäessä<br>älypuhelimen Bluetooth-yhteyttä. |      |           |

#### Ohjauspaneelin kiinnittäminen

| Vaihe | Toiminto                                                                                                    | Киvа |
|-------|----------------------------------------------------------------------------------------------------|------|
| 1     | Merkitse ruuvien paikat seinään teräslevyn avulla.<br>Poraa kaksi 6 mm reikää<br>Asenna kiinnitysproput ja kiinnitä teräslevy kahdella<br>ruuvilla. |      |

2 Liu'uta muovinen kannatin teräslevyn ulkopuolelle.

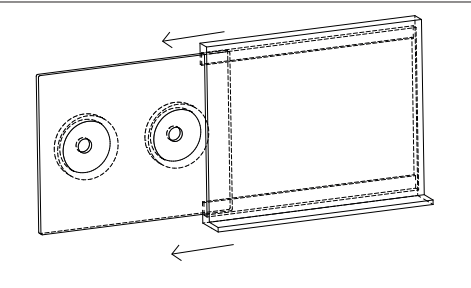

Asenna pysäytin kannattimen ulkoreunaan.

<sup>3</sup> Xzense-ohjauspaneeli voidaan nyt kiinnittää seinäkannattimeen.

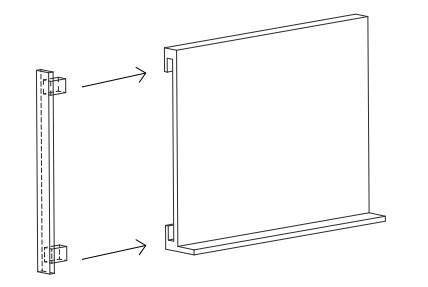

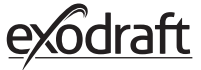

#### 2.3. Lisää/poista laitteita Lisää laitteita

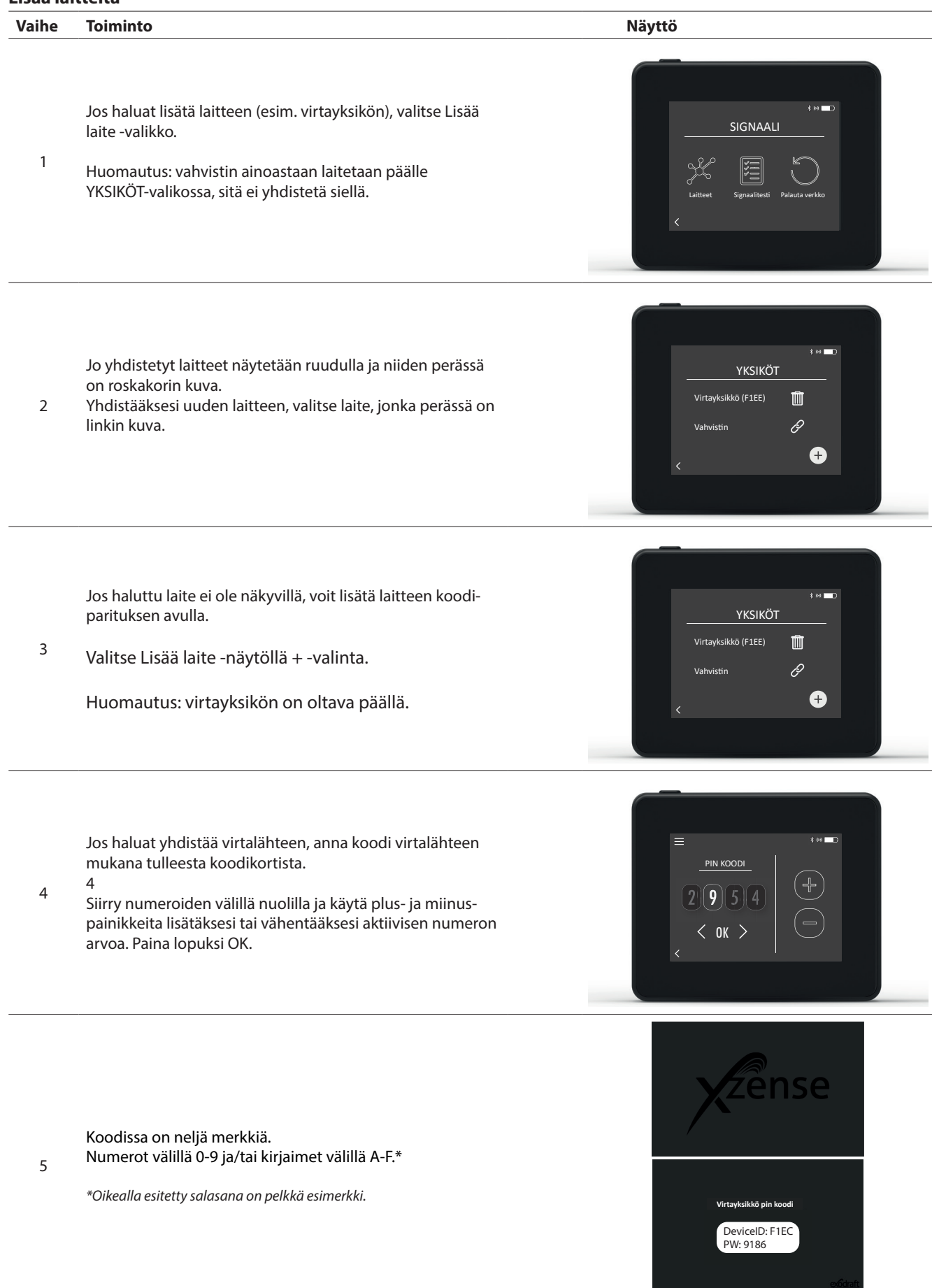

10

### Poista liitettyjä laitteita

| Vaihe | Toiminto                                                                                 | Näyttö                                                      |
|-------|------------------------------------------------------------------------------------------|-------------------------------------------------------------|
| 1     | Jos haluat poistaa liitetyn laitteen, valitse roskakorin kuva<br>poistaaksesi liitännän. | 3 er ■D<br>YKSIKÖT<br>Virtayksikkö (F1EE)<br>Vahvistin<br>¢ |
| 2     | Näyttöön tulee ponnahdusikkuna. Valitsemalla KYLLÄ<br>liitetty laite poistetaan.         | Po<br>Frakobi styreboken<br>(FIEI?<br>Re<br>Kyllä EI<br>+   |

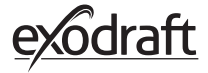

**2.4. Lisää/yhdistä virtalähde** Ohjauspaneelin ja virtayksikön voi yhdistää kolmella eri tavalla.

#### Vaihtoehto 1 - Virtalähde voidaan yhdistää kahden ensimmäisen minuutin kuluessa virransyötön kytkemisen jälkeen ohjauspaneeliin.

| Vaihe | Toiminto                                                                                                    | Näyttö                                                   |
|-------|----------------------------------------------------------------------------------------------------|----------------------------------------------------------|
| 1     | Virtalähde voidaan yhdistää kahden ensimmäisen<br>minuutin kuluessa virransyötön kytkemisen jälkeen<br>ohjauspaneeliin ilman ID-tunnusta tai -koodia. Yhdistä-<br>minen tehdään valitsemalla "Lisää laite" ohjauspaneelin<br>käynnistysvalikosta. | Essä larte                                               |
| 2     | Valitse virtalähde, jossa on oikea ID-tunnus.<br>ID-tunnus löytyy virtalähteen mukana tulleesta paritus-<br>kortista.                                                                                                    | ¥ ۲<br>YKSIKÖT<br>Virtayksikkö (F1EE)<br>Valhvistin<br>€ |
| 3     | Jos yhteys on muodostettu onnistuneesti, ohjauspaneeli<br>ilmoittaa yhdistämisen onnistuneen.                                                                                                    | F Laitteet on nyt pariks!<br>F OK                        |

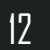

# Vaihtoehto 2 – Virtoihin kytkettynä annetulla koodilla

| Vaihe | Toiminto                                                                                                    | Näyttö                                                                                                    |
|-------|----------------------------------------------------------------------------------------------------|----------------------------------------------------------------------------------------------------|
| 1     | Jos virtalähde on ollut kytkettynä yli kahden minuutin<br>ajan, yhdistäminen pitää tehdä virtalähteen mukana<br>tulleen salasanan avulla*.<br>* Oikealla esitetty salasana on pelkkä esimerkki. | Virtuyksikkö pin koodi           DeviceID: F1EC<br>DW: 9186                                                                                                    |
| 2     | Yhdistäminen voidaan tehdä valitsemalla "Lisää laite"<br>ohjauspaneelin käynnistysvalikosta.                                                                                                    | Eisää taite Versifiation Saä                                                                                                    |
| 3     | Valitse virtalähde, jossa on oikea ID-tunnus.<br>ID-tunnus löytyy virtalähteen mukana tulleesta paritus-<br>kortista.                                                                           | * * ■<br>YKSIKÖT<br>Virtayksikkö (F1EE)<br>Vahvistin<br>Vahvistin<br>€                                                                                                    |
| 4     | Syötä koodi ja vahvista se OK-painikkeella.<br>Jos yhteys on muodostettu onnistuneesti,<br>ohjauspaneeli ilmoittaa yhdistämisen onnistuneen.                                                    | $ \begin{array}{c c} \hline \end{array} \\ \hline \end{array} \\ \hline $ \\ \hline \end{array} \\ \hline \end{array} \\ \hline \\ \\ \hline \end{array} \\ \hline \end{array} \\ \hline \\ \\ \hline \end{array} \\ \hline \\ \\ \hline \end{array} \\ \hline \\ \\ \hline \end{array} \\ \hline \\ \\ \hline \end{array} \\ \hline \end{array} \\ \\ \hline \end{array} \\ \\ \hline \end{array}  \\ \hline  \\ \hline \end{array} \\ \hline \\ \\ \hline \end{array} \\ \\ \\ \hline \end{array} \\ \\ \hline \end{array} \\ \\ \\ \hline \end{array}  \\ \hline \\ \\ \hline \end{array} \\ \\ \\ \\ \hline \end{array}  \\ \hline \\ \\ \\ \\ \hline \end{array} \\ \\ \\ \\ \hline \end{array}  \\ \\ \\ \hline \end{array}  \\ \\ \\ \\ \\ \\ \\ \\ \\ \\ \\ \\ \\ \end{array}  \\ \\ \\ \\ |

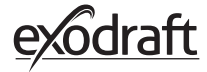

\_

| Vaihe | Toiminto                                                                                                    | Näyttö                                                               |
|-------|----------------------------------------------------------------------------------------------------|----------------------------------------------------------------------|
| 1     | Jos virtalähde on ollut kytkettynä yli kahden minuutin<br>ajan ja salasana on kadoksissa, yhdistäminen voidaan<br>tehdä painamalla virtalähteen sisällä olevaa yhdi-<br>stämispainiketta noin 5 sekunnin ajan (katso kuva<br>seuraavalla sivulla "Virtalähde" -osiossa. |                                                                      |
| 2     | Yhdistäminen voidaan tehdä valitsemalla "Lisää laite"<br>ohjauspaneelin käynnistysvalikosta.                                                                                                    | Eisää laite Verillation Saa                                          |
| 3     | Valitse YKSIKÖT-valikosta virtayksikkö, jolla on oikea<br>ID-tunnus.<br>Huomautus: Jos virtayksikössä olevaa painiketta on<br>painettu oikein, ketjukuvake näkyy himmeänä.                                                                                              | s به الله<br><u>YKSIKÖT</u><br>Virtayksikkö (F1EE)<br>Vahvistin<br>( |
| 4     | Jos yhteys on muodostettu onnistuneesti,<br>ohjauspaneeli ilmoittaa yhdistämisen onnistuneen.                                                                                                    | e → → → → → → → → → → → → → → → → → → →                              |

\_

#### Virtalähde

| Omina | uudet                                                                                                    |
|-------|----------------------------------------------------------------------------------------------------|
| A     | Savukaasuimurin eristyskytkin.                                                                                            |
| В     | LED-merkkivalot:<br>VIRTA palaa jatkuvasti, kun virtayksikköön<br>tulee virta.<br>YHDISTÄ palaa, kun laitetta<br>etsitään |
| С     | Yhdistämispainike:<br>Virtalähde voidaan yhdistää ohjauspaneeliin.                                                        |
|       | Paina virtayksikön painiketta (C) yli 5 sekunnin 🗖 🗍 🔲 🗖 🗖                                                                |
| D     | Sulake: Suojaa savuhormipuhallinta<br>ylijännitteeltä.                                                                    |
| Е     | Tehoyksikön sarjanumero (kotelon sisäpuolella)                                                                            |

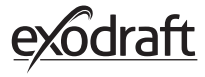

| /aihe | Toiminto                                                                              | Näyttö                                                                   |
|-------|---------------------------------------------------------------------------------------|--------------------------------------------------------------------------|
| 1     | Siirry Signaali-valikon Laitteet-valikkoon.                                           | SIGNAALI<br>Laitteet Signaaliteesti Palauta verkko                       |
| 2     | Paina pitkään virtayksikköä.                                                          | 8 ++ ■D<br><u>VKSIKÖT</u><br>Virtayksikköä (F1EE)<br>Vahvistin<br>C<br>↓ |
|       |                                                                                       |                                                                          |
| 3     | Tämän jälkeen MAC-osoite näkyy näytössä. Palaa Laitte-<br>et-valikkoon painamalla OK. | × M ■D<br>VKSIKÖT<br>V MAC<br>F1EE:46FE:FF6F:0D00<br>V<br>0K<br>+        |

# 2.5. Yhteyden/signaalin testaaminen

| Vaihe | Toiminto                                                                                                    | Näyttö                                                                                                    |
|-------|----------------------------------------------------------------------------------------------------|----------------------------------------------------------------------------------------------------|
| 1     | Käynnistä ohjauspaneeli painamalla sen yläosassa<br>olevaa painiketta.<br>Kytke USB-johto tarvittaessa.                                                                                                    |                                                                                                    |
| 2     | Näyttöön tulee kotinäkymä.<br>Mikäli näytössä näkyy teksti "Ei yhteyttä virtalähteese-<br>en", laitteiden välillä ei ole vahvaa signaalia. Yritä siirtää<br>ohjauspaneeli toiseen paikkaan paremman yhteyden<br>saamiseksi.<br>Katso lisätietoja osiosta Asennus - Kiinnittäminen.                                                                                                    | Eivhteyttä virtayksik-<br>köön<br>opt                                                                                                    |
| 3     | <b>Hyvä asennusasento</b><br>Jos haluat kiinnittää ohjauspaneelin seinätelineeseen,<br>varmista että laite saa signaalin aiotussa asennuspaikas-<br>sa.<br>Tarkista signaali aina ennen kiinnittämistä painamalla<br>signaalikuvaketta "Signaalitesti" -kohdassa.                                                                                                    | SIGNAALITESTI<br>Odoras kaytuga.                                                                                                    |
| 26    | Signaalitesti                                                                                                    |                                                                                                    |
| Vaihe | Toiminto                                                                                                    | Näyttö                                                                                                    |
| 1     | Signaalin vahvuuden testaamiseksi siirry signaalin tes-<br>tausvalikkoon. Pääset sinne seuraavaa polkua pitkin:<br>1. Yleisasetukset<br>2. Verkko<br>3. Yhteydet<br>4. Signaalitesti                                                                                                    | 3 er<br>SIGNAALI<br>Laitteet Signaalitesti Palauta verkko<br>K                                                                                                    |
| 2     | Paina signaalikuvaketta, niin testi alkaa.<br>Tehoyksikkö lähettää 100 datapakettia ohjauspaneel-<br>ille, ja lähetyksen tulokset näkyvät tämän jälkeen<br>näytön alareunassa.<br>Jos useita datapaketteja jää matkalle, signaalin laatu<br>on huono, ja ohjauspaneeli tulisi sijoittaa parempaan<br>paikkaan.<br>CRC = CRC-virheellisten pakettien lukumäärä<br>LOSS = Kadonneiden pakettien määrä<br>RSSI = Vastaanotetun signaalin voimakkuuden ilmaisin<br>PER = pakettiivirheiden määrä<br>1 = hyvä 100 = huono<br>-20 = Hyvä signaali -100 = Huono signaali | BIGNAALITESTI         Vataarotaa kohteetta Fite         Vataarotaa kohteetta Fite <t< td=""></t<> |

# 2.7. Kielen valinta

Tehdasasetuksissa laitteen kieleksi on asetettu englanti. Ohjauspaneelin kieli on mahdollista vaihtaa valikosta.

| Step | Action                                                                                                    | Display                                                         |
|------|----------------------------------------------------------------------------------------------------|-----------------------------------------------------------------|
| 1    | Käynnistä ohjauspaneeli painamalla sen yläosassa<br>olevaa painiketta. Valitse <i>"General" -</i> valikko.                                                       | Eightning Ventilation Weather                                   |
| 2    | Valitse valikko <i>"Interface"</i>                                                                                                    | MENU<br>MENU<br>Interface Setup Network                         |
| 3    | Valitse valikko " <i>Language</i> "                                                                                                    | EstTINGS<br>SETTINGS<br>Language Contrast Brightness Sound<br>< |
| 4    | Valitse haluttu kieli selaamalla kielivalintoja. Klikkaa<br>haluttua kieltä.<br>Palataksesi takaisin käytä vasemmassa alakulmassa<br>olevaa takaisin-painiketta. | LANGUAGE<br>DANISH<br>DA SE NO                                  |
|      |                                                                                                    |                                                                 |

18

# 2.8. Sytytys ja käyttö

| 2.0.  | Sytytys ja kaytto                                                                                                    |                                                                                                    |
|-------|----------------------------------------------------------------------------------------------------|----------------------------------------------------------------------------------------------------|
| Vaihe | Toiminto                                                                                                    | Näyttö                                                                                                    |
| 1     | Valitse "Sytytys"                                                                                                    | E to the second second |
| 2     | Sytytys näkyy näytössä ja tulisijan/lieden voi nyt<br>käynnistää.<br>Savukaasuimuri käynnistyy täydellä nopeudella 10<br>minuutin ajaksi (oletusaika) ja hidastuu tämän jälkeen<br>viimeksi käytettyyn nopeuteen.<br>Täyden tehon (boost) ajanjakso ja nopeus voidaan<br>muuttaa asetusvalikosta.                                                                                                    | TEHOSTUS<br>TO min                                                                                                    |
| 3     | Sytytä tulisija savukaasuimurin ollessa täydellä nopeu-<br>della.<br>Jos lämpötila-anturi on aktivoitu ja unohdat käyn-<br>nistää savukaasuimurin, se käynnistyy automaattisesti<br>savuhormin yläosan lämpötilan saavuttaessa säädetyn<br>käynnistyslämpötilan. Tehdasasetus on 40 °C.<br>Huom.: Suosittelemme, että savukaasuimuri käyn-<br>nistetään käsin joka kerta. Näin vältät myös noen<br>ja tuhkan leviämisen tulisijasta käynnistyksen<br>aikana. | TEHOSTUS<br>10 min                                                                                                    |
| 4     | Täyden tehon jakson jälkeen laite kytkeytyy tavano-<br>maiseen toimintatilaan.<br>Savukaasuimurin nopeutta voidaan lisätä tai vähentää<br>ja savuhormin vetoa säätää ylös- ja alaspainikkeilla.<br>Uusi asetus näkyy näytöllä.                                                                                                    | КÄYTTÖ<br>КÄYTTÖ<br>30%<br>Запирірри<br>55°С                                                                                                    |
| 5     | Näyttö siirtyy lyhyen ajan kuluttua automaattisesti vir-<br>ransäästötilaan ja taustavalo sammuu. Paina laitteen<br>yläosassa olevaa painiketta käynnistääksesi näytön.                                                                                                    |                                                                                                    |

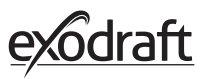

# 2.9. Uudelleenkäynnistys ja jälkikäyttö

| Vaihe | Toiminto                                                                                                    | Näyttö                                                                                  |
|-------|----------------------------------------------------------------------------------------------------|-----------------------------------------------------------------------------------------|
| 1     | Kun on aika lisätä polttoainetta, näyttö aktivoituu, kuu-<br>luu pieni varoitusääni ja ponnahdusikkuna aktivoituu<br>kysymään, haluatko käynnistää uudelleen.<br>Hälytysääntä on mahdollista säätää asetusvalikosta.                                               | On aika lisätä politoainetta.<br>Haluairito lisätä politoainetta<br>netta ny?<br>VES NO |
| 2     | Jos haluat uudelleenkäynnistää, valitse KYLLÄ ponnah-<br>dusikkunasta.<br>Noen ja savun huoneeseen pääsemisen ehkäisemiseksi<br>savukaasuimuri siirtyy täydelle teholle (boost) 3 minu-<br>utin ajaksi, minkä jälkeen se palaa viimeksi asetet- tuun<br>nopeuteen. | UUDELLEENKÄYNNISTYS<br>AA<br>Simin                                                      |
| 3     | Jos et halua käynnistää uudelleen, valitse El, jolloin<br>jälkikäyttö käynnistyy.<br>Jälkikäytön tehdasasetus on 30 minuuttia.                                                                                                    | JÄLKIKÄYTTÖ<br>JÄLKIKÄYTTÖ<br>≫≈<br>30 min                                              |

## 2.10. Savukaasuimurin sammuttaminen

#### Vaihe Toiminto

Tuuletus: Savukaasuimuri sammutetaan painikkeesta.

A Huom! Jos lämpötila-anturi on aktivoitu, savukaasuimuria ei voi sammuttaa käsin niin kauan kuin imurin lämpötila on korkeampi kuin asetettu imurin sammutuslämpötila.

Automaattinen: Edellisen uudelleenkäynnistyksen jälkeen lämpötila savuhormissa pienenee hiljalleen. Jos lämpötila-anturi on aktivoitu, savukaasuimuri pysähtyy automaattisesti, kun savupiipun lämpötila on laskenut alle pysäytyslämpötilan. Tehdasasetus on 35 °C.

Savukaasuimurin jälkikäyttöaika on 30 minuuttia, mikä takaa, että polttoaine ei enää hehku ja kaikki savu on poistunut savuhormin kautta. Sekä sammutuslämpötila että jälkikäyttöaika voidaan vaihtaa valikosta.

В

## 2.11. Tuuletus

Savukaasuimuria voidaan käyttää myös silloin, kun tulisijassa ei ole tulta.

Savukaasuimuri tuulettaa huonetta ja varmistaa, että noki ja pöly poistetaan tulisijaa puhdistettaessa. Imuri tulee puhdistaa savuhormin puhdistuksen yhteydessä.

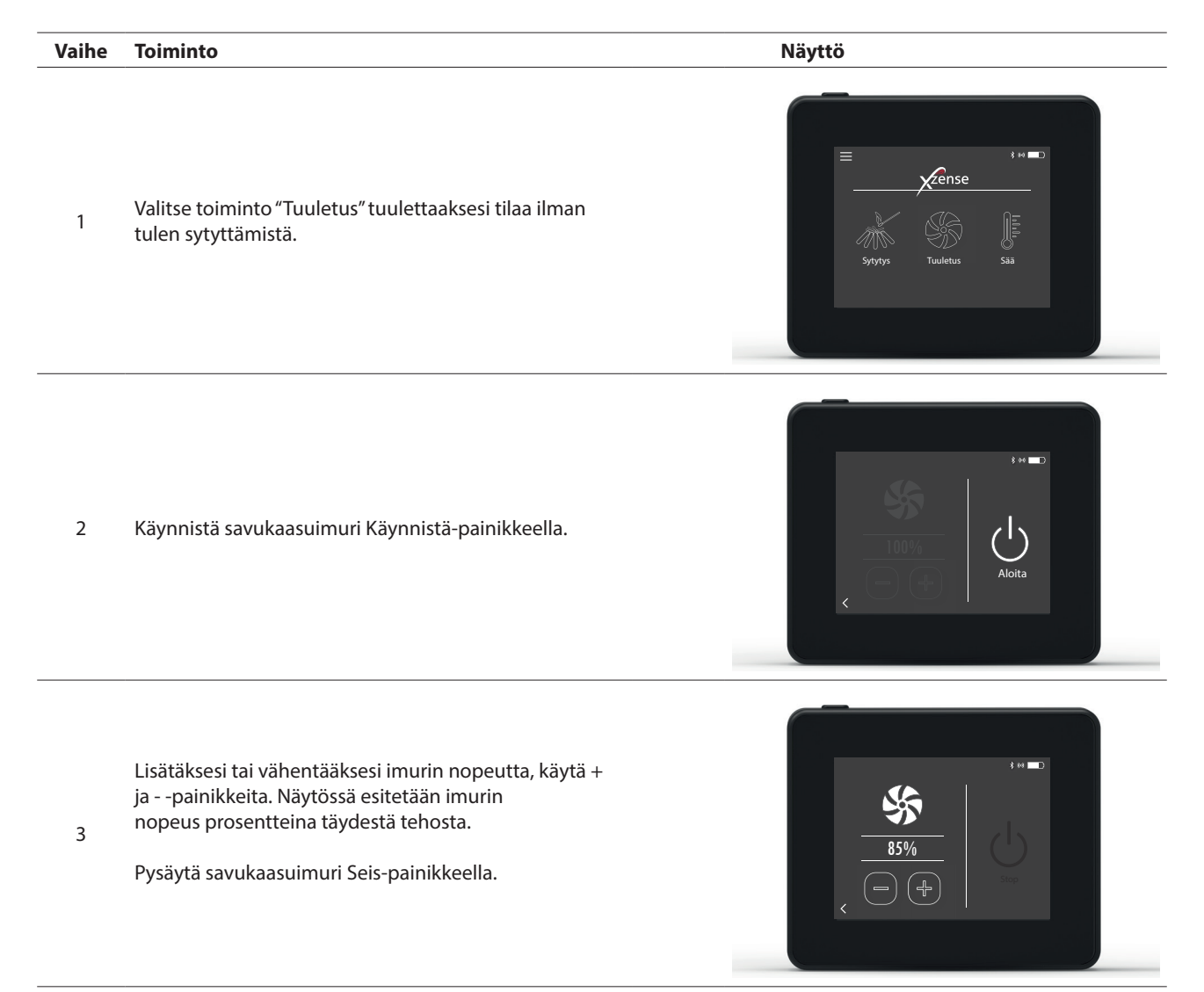

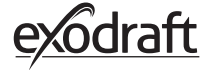

# 2.12. Sääasema

Ohjauspaneelin sääasemasta näkee tietyn päivän tai polttojakson olosuhteet.

| Тууррі    | Ikoni     | Kuvaus                                                                                                    |
|-----------|-----------|----------------------------------------------------------------------------------------------------|
| Ulkotilat |           | Tehoyksikössä on sisäänrakennettu lämpötila-anturi, jota käytetään<br>ulkolämpötilan näyttämiseen ohjauspaneelissa. Koska tehoyksik-<br>kö voi altistua suoraan auringolle, mitattu lämpötila voi poiketa<br>oikeasta mitatusta ympäristön lämpötilasta |
| Savuhormi | <b>**</b> | Savukaasuimurin alapuolelle asennettava lämpötila-anturi näyttää<br>savukaasujen lämpötilan.                                                                                                    |
|           | <b>I</b>  | Tehoyksikössä on sisäänrakennettu ilmanpaineanturi, joka on<br>suunniteltu mittaamaan ilmakehän painetta. Paineen yksikkönä on<br>hPa.                                                                                                    |

**2.13. Järjestelmänhallinta** Ohjauspaneelista voi valita useita ohjausjärjestelmiä – manuaalinen, eXotelligence ja paineohjattu.

| Тууррі         | Ikoni | Kuvaus                                                                                                    |
|----------------|-------|----------------------------------------------------------------------------------------------------|
| Manuaalinen    | P     | Käsikäytössä säädetään savukaasuimuria manuaalisesti. Täyden<br>tehon (boost) jälkeen imuri palaa viimeksi käytössä olleeseen no-<br>peuteen ja pysyy siinä, kunnes sitä säädetään ohjaus- paneelista.<br>Imuria voidaan säädellä välillä 10-100% tarvittavasta puhal-<br>linvoimasta riippuen.                                                                                                    |
| eXotelligence* |       | eXotelligence on älykäs toiminto, joka kerää tietoja käynnissäo-<br>lojaksoista. Toiminto takaa optimaalisen sytytyksen ja käytön<br>aiemman käytön perusteella. Tämän toiminnon aktivointi antaa<br>ohjauspaneelille mahdollisuuden säätää imurin voimakkuutta<br>riippuen sisä- ja ulkolämpötiloista, ilmanpaineesta ja savuhormin<br>lämpötilasta. Jotta eXotelligence toimisi, tulee virtalähteen olla<br>sijoitettuna ulkotiloihin suojaan suoralta auringonpaisteelta. |
| Paineohjattu   |       | Paineohjatun järjestelmän käyttämiseksi tulee hankkia lisäosana<br>myytävä XTP-anturi.                                                                                                    |

\* Lue lisää eXotelligencestä kohdasta 2.14.

# 2.14. eXotelligence

Manuaalisessa tilassa imurin nopeutta säätää käyttäjä, ja käyttäjän tehtävänä on varmistaa, että vetoa säädetään tarvittaessa. Tämä toimii hyvin, mutta sään ja ilmanpaineen vaihtelu viikon aikana vaikuttaa suuresti savupiipun luonnolliseen vetoon. Tuloksena voi olla liian suuri veto, jolloin puu palaa liian nopeasti, tai liian pieneen vetoon, joka johtaa huonoon palamiseen. eXotelligence voi auttaa takan käyttäjää säätämään imurin nopeutta luonnollisen vedon vaihtelun tasoittamiseksi.

#### Tärkeää! Jotta tehoyksikkö toimisi oikein, se on asennettava ulos.

Voit aktivoida eXotelligencen asetusvalikon kohdassa Järjestelmänhallinta. HUOM! Kun eXotelligence-tila on aktivoitu, on erittäin tärkeää, että takkaa käytetään yli tunnin ajan. Tämä johtuu siitä, että eXotelligence-toiminto tarvitsee aikaa mitatakseen savupiipun lämpötilan, sisälämpötilan ja ilmanpaineen.

Kun järjestelmää käytetään ensimmäistä kertaa niin, että eXotelligence on käytössä, käyttäjän on säädettävä imurin nopeutta manuaalisesti. Varmista, että takan liekit eivät ole liian korkeat eivätkä liian pienet. Käytä järjestelmää normaalitilassa ja anna tulen sammua, kun lämpöä ei enää tarvita.

Kun takkaa käytetään seuraavan kerran, eXotelligence-järjestelmä vertaa todellista sisä- ja ulkolämpötilaa sekä ilmanpainetta. Jos ero on merkittävä, imurin nopeutta säädetään vastaavasti.

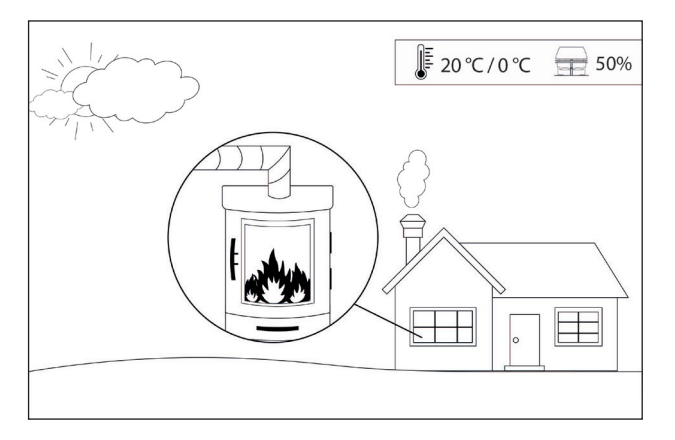

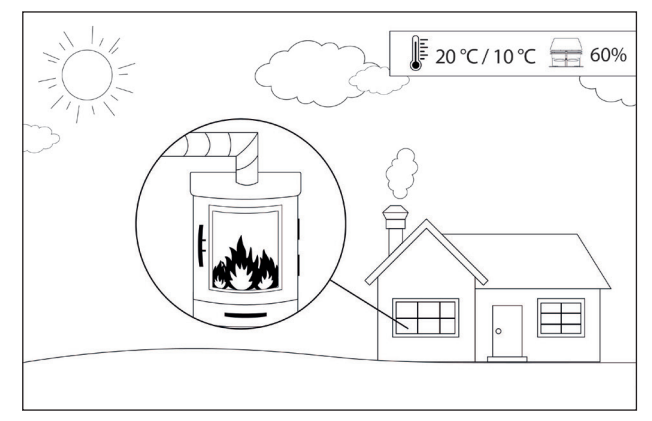

Esimerkki 1: Tämän päivän sisälämpötila on 20 °C ja ulkolämpötila 0 °C. Edellisenä päivänä sisälämpötila oli 20 °C ja ulkolämpötila 10 °C. Ilmanpaine on sama. Ulkolämpötilaero johtaa suurempaan luonnolliseen vetoon, ja siksi imurin nopeutta on vähennettävä 10 %, jotta saavutetaan suunnilleen sama liekki kuin edellisenä päivänä.

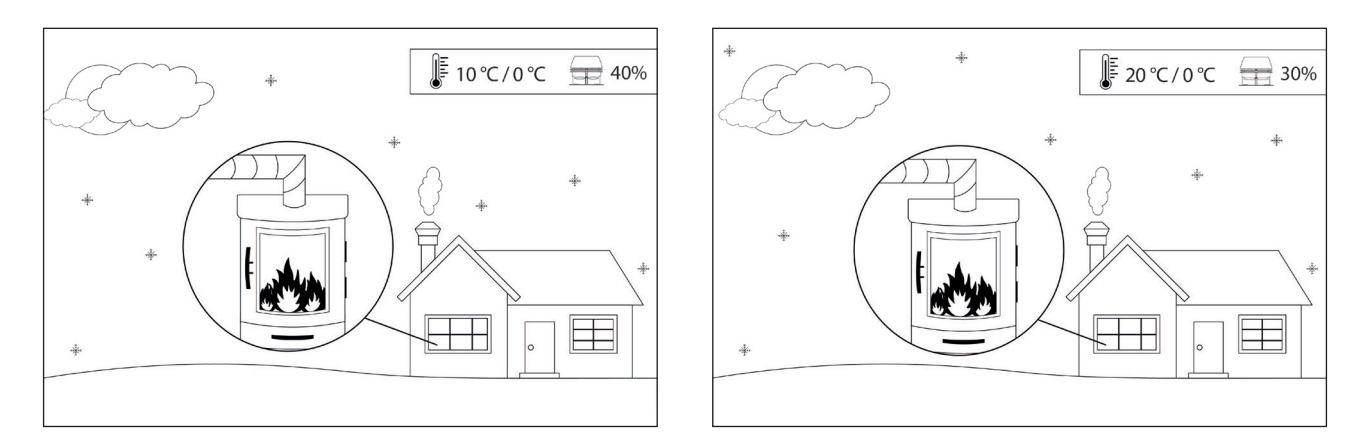

Esimerkki 2: Tänään sisälämpötila on 10 °C ja ulkolämpötila 0 °C. Edellisenä päivänä sisälämpötila oli 20 °C ja ulkolämpötila 0 °C. Ilmanpaine on sama. sisäilman lämpötilaero johtaa pienempään luonnolliseen vetoon, ja siksi puhaltimen nopeutta on lisättävä 10 %, jotta saavutetaan suunnilleen sama liekki kuin edellisenä päivänä.

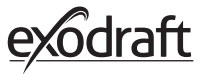

**2.15. Yhdistäminen älypuhelimeen Bluetoothin avulla** Ohjauspaneeli voidaan yhdistää älypuhelimeen (iOS ja Android), jos haluat käyttää savukaasuimuria mobiiliisovelluksen avulla. Lataa Xzense-sovellus älypuhelimesi sovelluskaupasta.

On suositeltavaa, että ohjauspaneeli on aina latauksessa, kun Bluetooth on käytössä. Älypuhelimen ja Bluetooth-yhteyden käyttö vähentää merkittävästi akun käyttöaikaa.

| Ohjausp | paneeli                                                                                                    |                                                      |
|---------|----------------------------------------------------------------------------------------------------|------------------------------------------------------|
| Vaihe   | Toiminto                                                                                                    | Näyttö                                               |
| 1       | Käynnistä ohjauspaneeli painamalla laitteen yläosassa<br>olevaa painiketta. Valitse "Yleisasetukset" -valikko vase-<br>mmasta kulmasta.                                                                                                    | E to Tuuletus Saa                                    |
| 2       | Valitse toiminto Verkko                                                                                                    | HENU<br>Liittymä Asennus Verkko                      |
| 3       | Valitse toiminto Bluetooth                                                                                                    | e به علی<br>VERKKO<br>((رومی))<br>Signaali Bluetooth |
| 4       | Käynnistä Bluetooth painamalla POIS-painiketta,<br>jolloin toiminto kytkeytyy päälle.                                                                                                    | BLUETOOTH<br>BLUETOOTH                               |
| 5       | Nähdäksesi ohjauspaneelin ID-tunnuksen ja PIN-koodin<br>klikkaa<br>Bluetooth-ikonia, mikä avaa ponnahdusikkunan.<br>Huomautus: Bluetooth PIN-koodia voidaan muuttaa<br>painamalla Bluetooth-kuvaketta ja käyttämällä < > ja<br>+/- painikkeita | RIIIFTOOTH<br>Xzense (CAEE)<br>PIN: SFF0             |

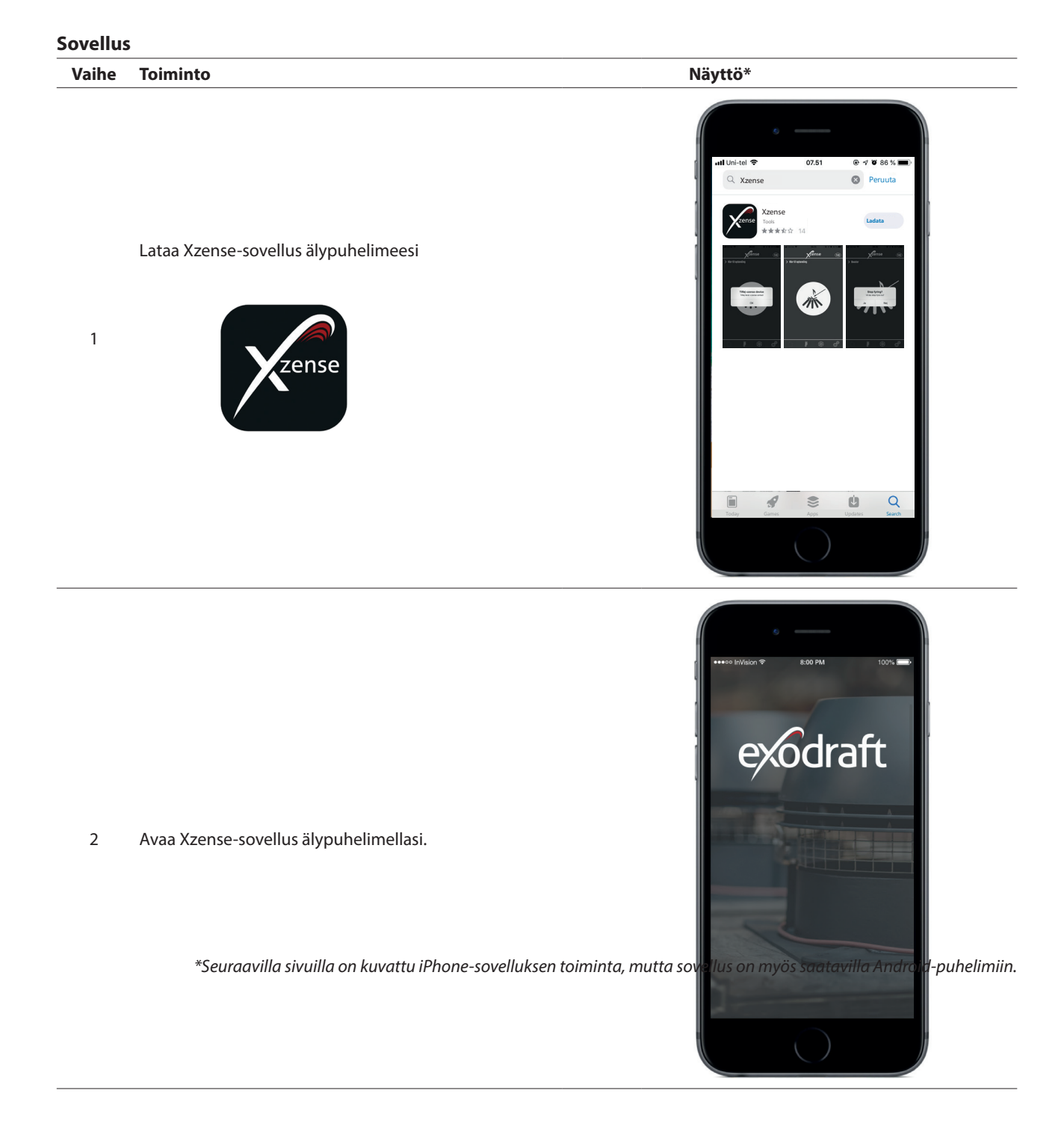

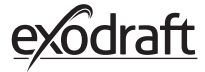

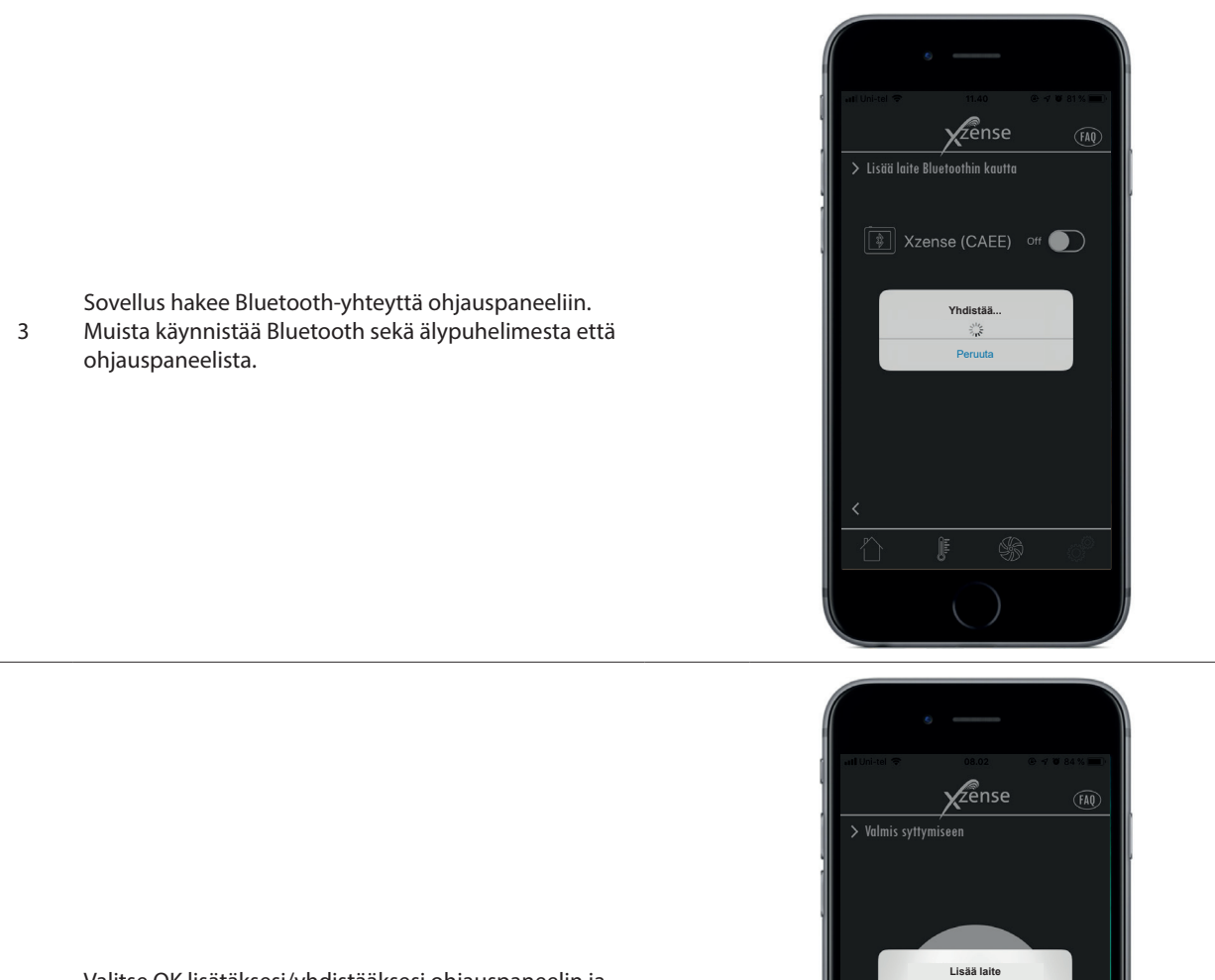

ок ∎

4 Valitse OK lisätäksesi/yhdistääksesi ohjauspaneelin ja älypuhelimen.

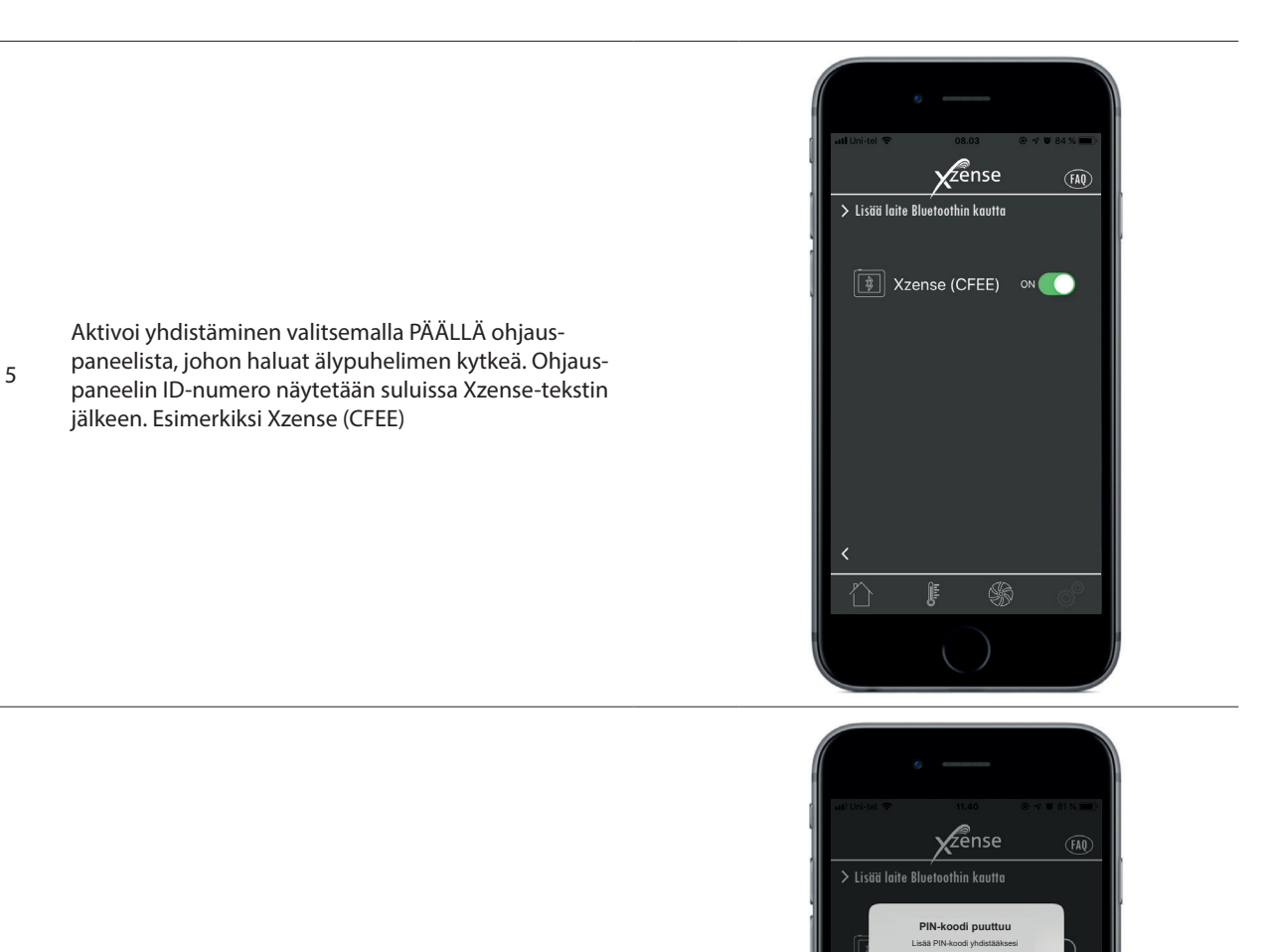

D35A

а s

♤ z х с

123

₽ 

ок

qwertyuiop d f g h j k l

space

v b n m 🗵

retur

Syötä koodi ja viimeistele klikkaamalla OK. 6

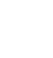

27

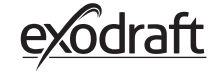

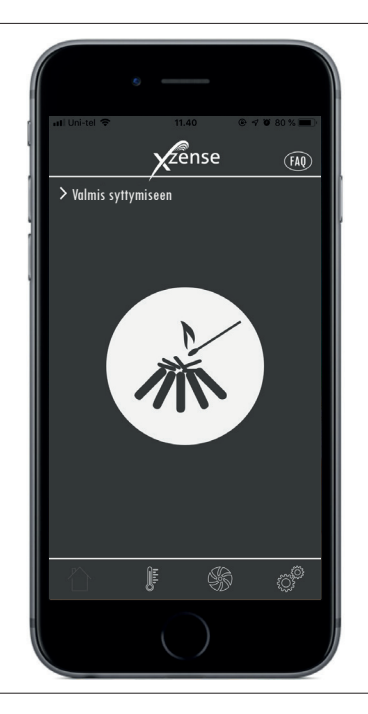

7 Sovellus on nyt yhdistetty ohjauspaneeliin. Pystyt nyt ohjaamaan polttoa sovelluksen avulla.

**2.16. Sovelluksen perusominaisuudet** Sovelluksen toiminnot ovat käytettävissä ainoastaan, kun ohjauspaneeli on yhdistetty. Ohjauspaneeli ja sovellus synkronoituvat keskenään.

| Sytytys |                                                                                                    |                    |
|---------|----------------------------------------------------------------------------------------------------|--------------------|
| Vaihe   | Toiminto                                                                                                    | Näyttö             |
| 1       | Paina sytytyskuvaketta käynnistääksesi täyden tehon<br>polton.                                                                                                    | ret Los tot ? 14.0 |
| 2       | Täyden tehon poltto (boost) alkaa ja kestää ohjaus-<br>paneelissa määritellyn ajanjakson. Tehdasasetus on 10<br>minuuttia.<br>Varmista, että sytytät tulipesän imurin täyden te- hon<br>vaiheen aikana, eli silloin kun Savukaasuimuri toimii<br>suurimmalla nopeudella. |                    |

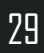

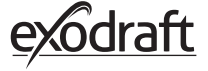

Jos haluat pysäyttää valaisun, voit napauttaa valaisukuvaketta täyden tehon (boost) aikana.

3 Valitse ponnahdusikkunasta KYLLÄ pysäyttääksesi polton.

Valitse EI, jos et halua lopettaa polttoa.

Kun täyden tehon käyttö on päättynyt, ohjain jatkaa normaalissa toiminnassa.

4

lmurin nopeutta voidaan lisätä tai vähentää ja savuhormin vetoa säätää ylös- ja alaspainikkeilla.

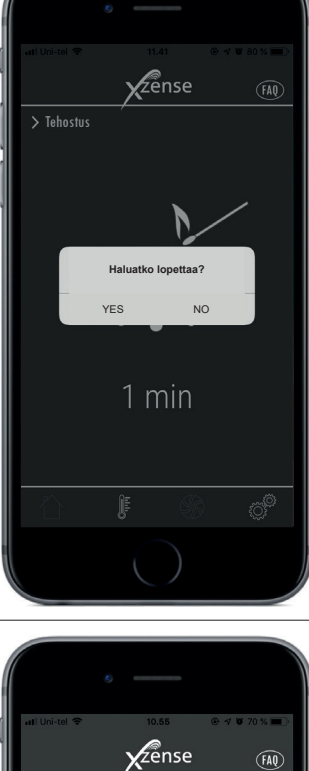

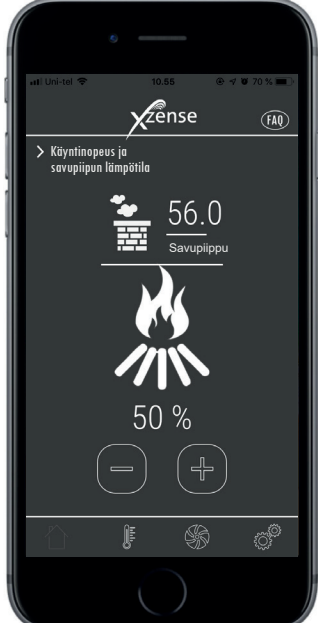

# Uudelleenkäynnistys ja jälkikäyttö Vaihe Toiminto Näyttö zense > Polittoaineen lisää Sovellus ilmoittaa, kun on aika täydentää polttoainetta, Ohjauspaneeli aktivoituu ja antaa pienen hälytysäänen. Molemmilla näytöillä on ponnahdusikkuna, jossa kyaineen lisääminer 1 sytään, haluatko uudelleenkäynnistää. Ei Hälytys on mahdollista hiljentää ohjauspaneelin Asetukset-valikosta. Zense

Jos haluat uudelleenkäynnistää, valitse KYLLÄ ponnahdusikkunasta.

2 Välttääksesi savun kertymistä huoneeseen, lisää savukaasuimurin nopeus täydelle teholle 3 minuutin ajaksi ennen palaamista viimeksi voimassa olleeseen asetukseen.

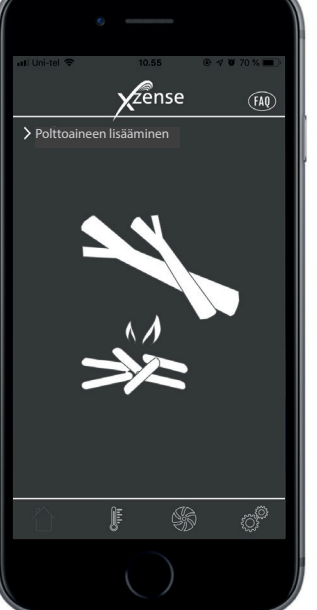

# 31

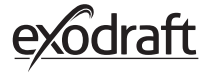

3

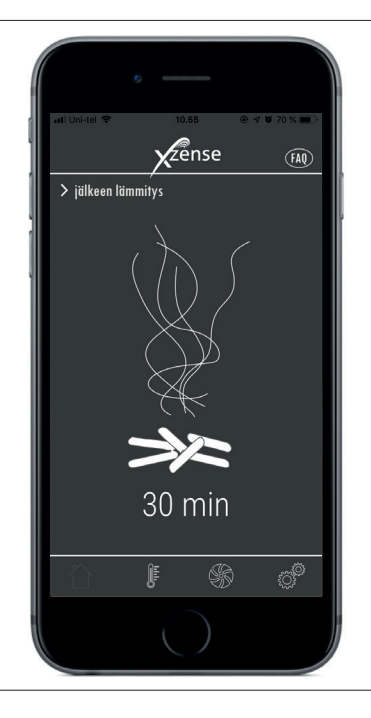

Jos et halua uudelleenkäynnistää, valitse EI, mikä käynnistää jälkikäytön.

Jälkikäytön tehdasoletus on 30 minuuttia.

# 2.17. Tuuletus sovelluksen avulla

Savukaasuimuria voidaan käyttää myös silloin, kun tulisijassa ei ole tulta.

Savukaasuimuri tuulettaa huonetta ja varmistaa, että noki ja pöly poistuu tulisijaa puhdistettaessa. Imuri tulee puhdistaa savuhormin puhdistuksen yhteydessä.

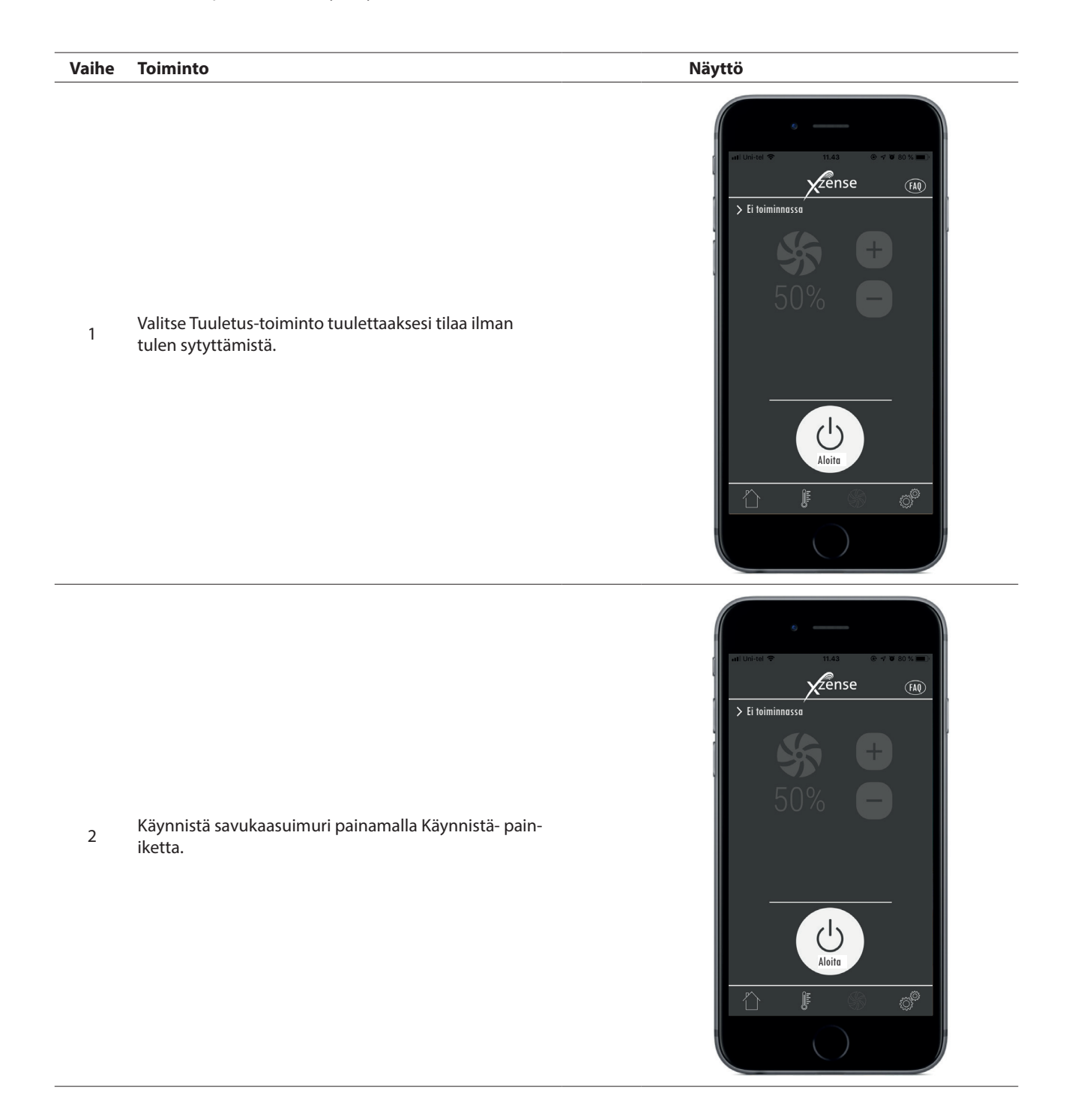

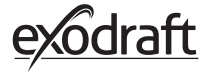

3

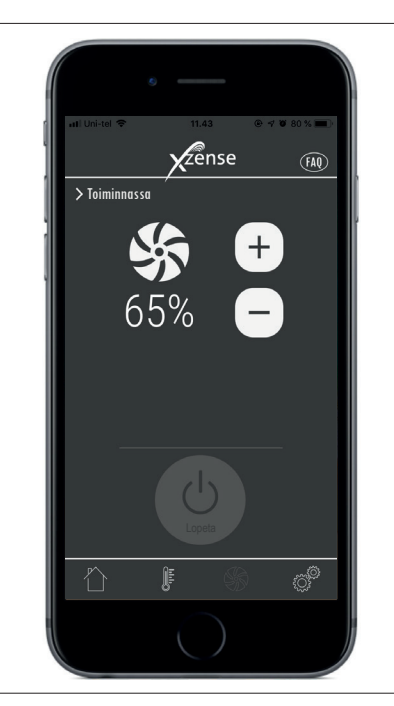

Lisätäksesi tai vähentääksesi puhaltimen nopeutta, käytä + ja - -painikkeita. Näytössä esitetään imurin nopeus prosentteina täydestä tehosta.

Pysäytä savukaasuimuri Seis-painikkeella.

### 2.18. Sääasema sovelluksessa

Kuten ohjauspaneelissa, myös sovelluksessa on sääasema.

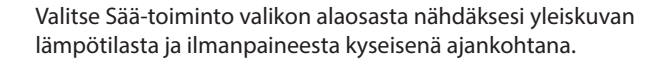

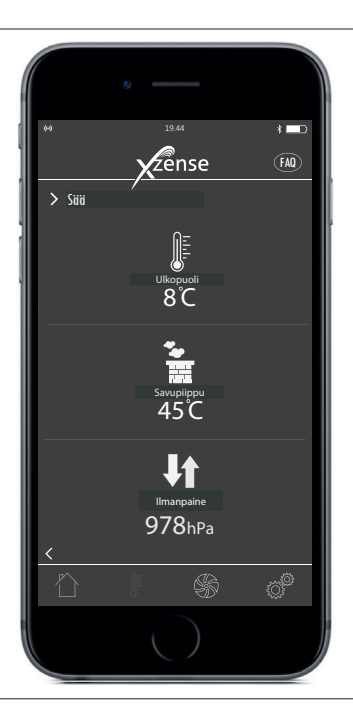

# 2.19. Asetukset ja historiatiedot sovelluksessa

#### Bluetooth

| Vaihe | Toiminto                                                                                  | Näyttö                                                                                                    |
|-------|-------------------------------------------------------------------------------------------|----------------------------------------------------------------------------------------------------|
| 1     | Valitse Asetukset alaosan valikosta. Valitse Blue-<br>tooth.                              | at lower 11.4 0 4 00 00 0<br>2 2 ense<br>Bluetooth<br>Bluetooth<br>Järjestelmähallinta<br>Historia                                                                                                    |
| 2     | Bluetooth-valikon yleisnäkymä näyttää laitteet,<br>joihin älypuhelimesi voidaan yhdistää. | Initial Control     Initial Control     Initial Control |

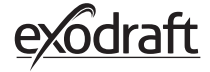

#### Järjestelmänhallinta

| Vaihe | Toiminto                                                                                                    | Näyttö                                                                                                    |
|-------|----------------------------------------------------------------------------------------------------|----------------------------------------------------------------------------------------------------|
| 1     | Valitse Asetukset alaosan valikosta. Valitse Järjes-<br>telmänhallinta.                                                                                                    | at United Text                                                                                                    |
| 2     | Näytöllä näkyy yleisnäkymä ohjausjärjestelmistä,<br>joita ohjauspaneelilla voidaan käyttää ja mikä<br>järjestelmä laitteelle on valittu.<br>Ohjausjärjestelmän vaihtaminen pitää tehdä<br>suoraan ohjauspaneelista. Katso tarkemmat ohjeet<br>kohdasta "2.12. Ohjausjärjestelmä" sivulla 22.<br>Ohjausjärjestelmän vaihtaminen ohjauspaneelista<br>saa järjestelmän vaihtumaan myös sovelluksessa. | eff Loisel   View   View   View   View   View   View   View   View   View   View   View   View   View   View   View   View   View   View   View   View   View   View   View   View   View   View   View   View   View   View   View   View   View   View   View   View   View   View   View   View |

#### Historia

| Vaihe | Toiminto                                                                                                  | Näyttö                                                                                                    |
|-------|----------------------------------------------------------------------------------------------------|----------------------------------------------------------------------------------------------------|
| 1     | Valitse Asetukset alaosan valikosta. Valitse Histo-<br>ria-valikko.                                       | In the field of the field of th           |
| 2     | Valitse joko Virheloki tai Historia saadaksesi<br>yleisnäkymän virhehistoriasta, käyttötunneista,<br>jne. | <ul> <li>A Control of a control of a control</li></ul> |

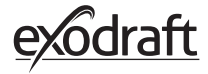

#### Historia

Historia-näkymässä näkyy yleisnäkymä päivittäin, viikoittain tai kuukausittain.

Voit luoda yleisnäkymän seuraavista tiedoista:

3

٠

- Ulkolämpötila Savuhormin lämpötila •
- Ilmanpaine
- Savukaasuimurin nopeus .
- Käyttötunnit .
- Sytytysten lukumäärä .

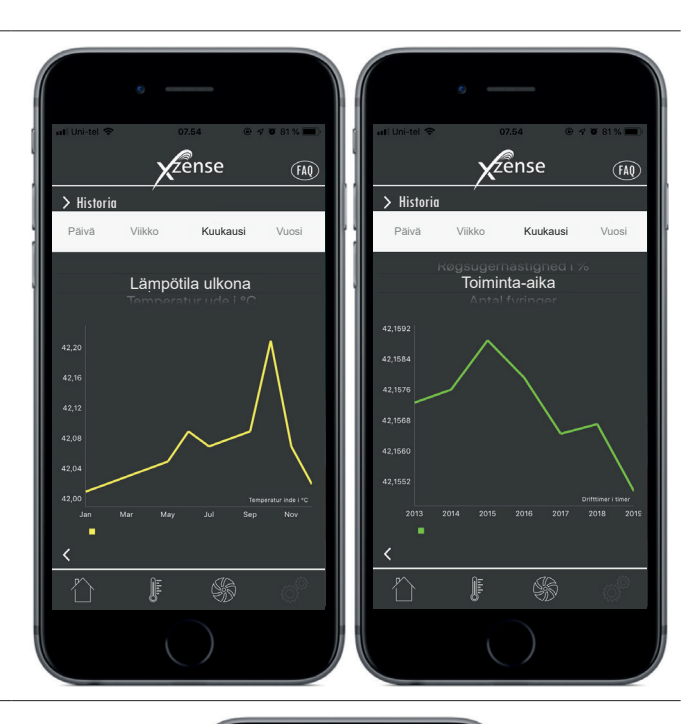

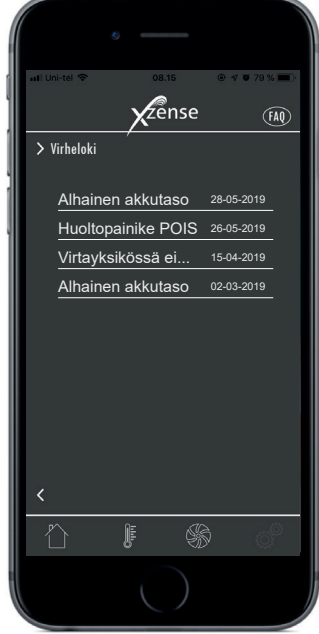

#### Virheloki

4 Virhelokissa on yleisnäkymä saapuneista virheilmoituksista. Sama näkymä on ohjauspaneelissa.

# 2.20. Usein kysytyt kysymykset sovelluksessa

Sovelluksen usein kysytyistä kysymyksistä löydät yleisimmät kysymykset ja lyhyitä ohjevideoita Xzensen käyttöön.

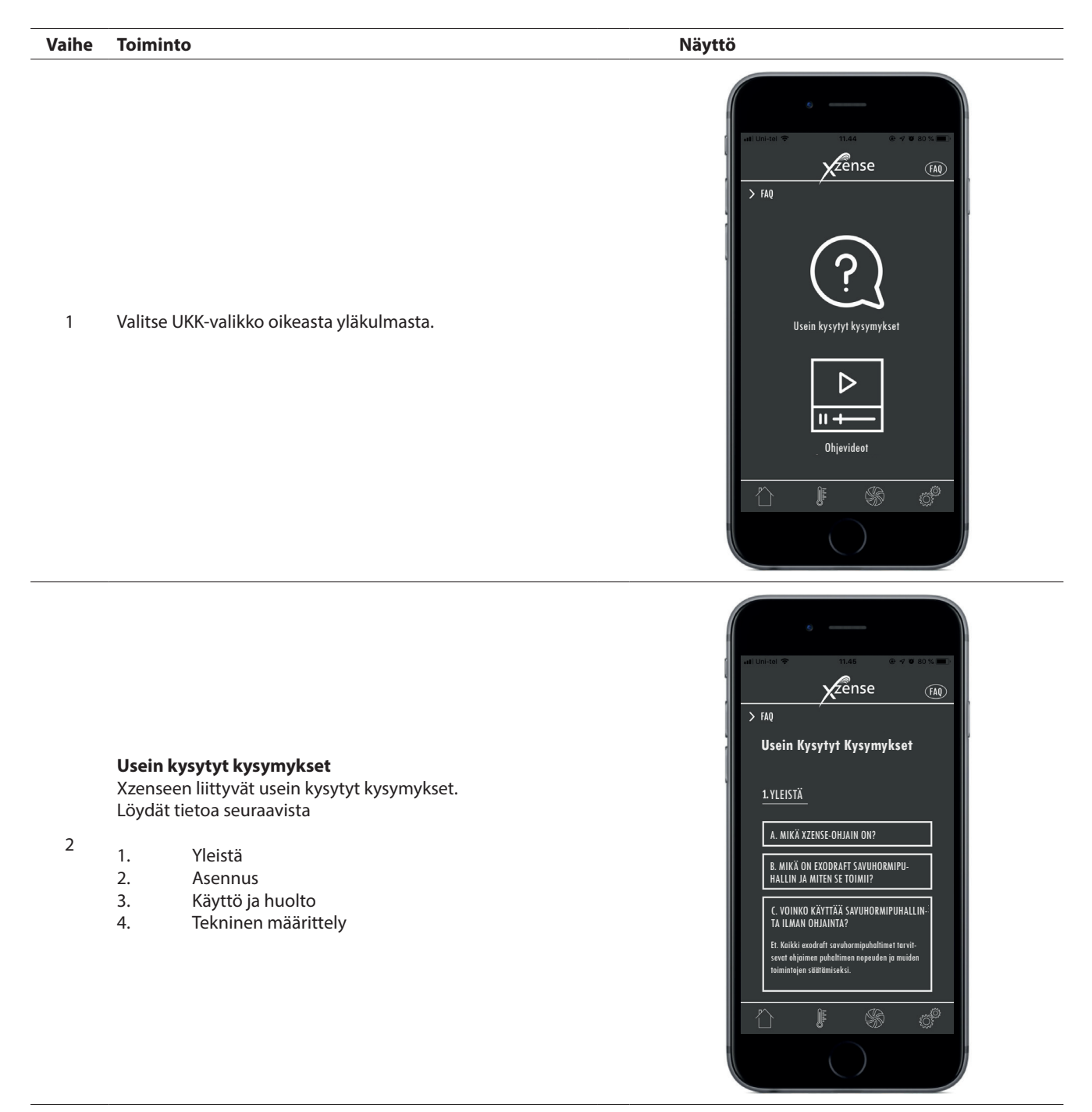

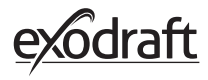

2

#### Ohjevideot

Nopeita ja helppoja ohjeita seuraavista aiheista:

- 1. Yhdistäminen virtalähteeseen
- 2. Xzensen käyttö (sytytys, uudelleensytytys, jälkikäyttö)
- 3. Xzense käyttäjän asetukset (kieli, äänenvoimakkuus,
- kirkkaus, jne.)
- 4. Yhdistäminen älypuhelimeen
- 5. Xzense-sovelluksen ominaisuudet
- 6. Signaalin testaus ja ohjelmiston päivitys
- 7. eXotelligence

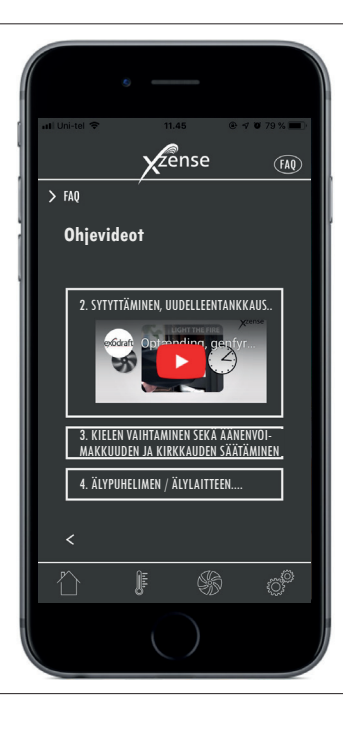

### 2.21. Ohjelmiston päivitys

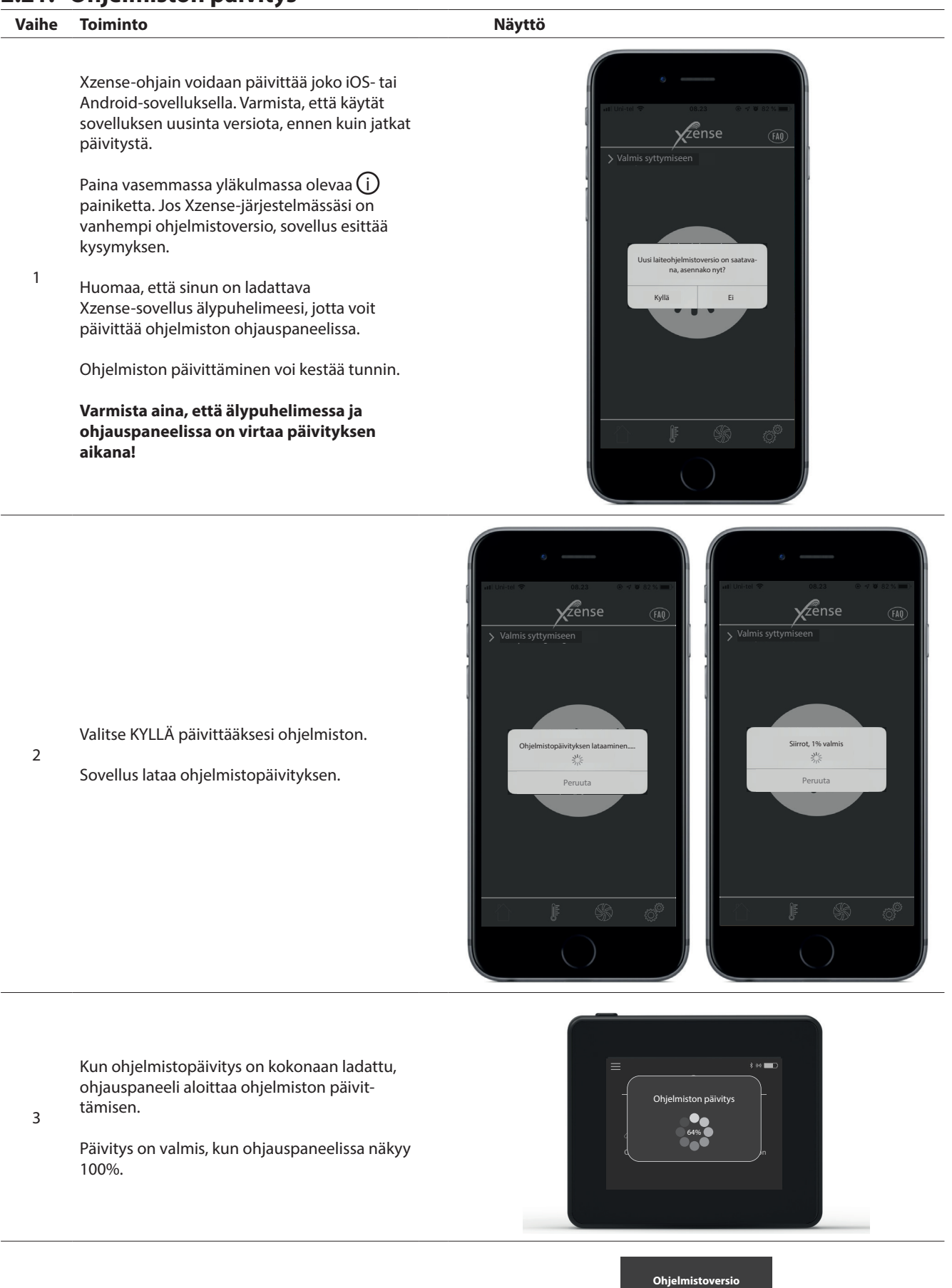

\* Vasemmasta yläkulmasta näet sovelluksen ohjelmistoversion.

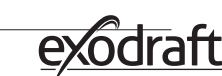

Sovellusversio 3.2 Laiteohjelmisto (v.3.2)

# 3. Lisäosat - Signaalivahvistin

# Signaalivahvistin tulee tilata/ostaa erikseen. Se ei sisälly Xzense -pakettiin, jossa on ohjauspaneeli ja virtalähde!

# 3.1. Asennus - Kiinnittäminen

Signaalivahvistin mahdollistaa signaalin välittymisen silloinkin, kun ohjauspaneeli ja virtalähde ovat liian etäällä toisistaan tai kun signaalin tulee kulkea esimerkiksi usean kerroksen poikki.

Signaali voi kulkea korkeintaan kolmen vahvistimen kautta matkalla Xzense-virtalähteen ja ohjauspaneelin välillä. Signaalivahvistin asennetaan Xzense-ohjauspaneelin ja virtalähteen väliin. Virtalähde on tyypillisesti asennettuna savuhormin päälle. Joissakin tilanteissa voi olla asianmukaista asentaa vahvistin ulkotiloihin esimerkiksi lipan alle tai toiseen rakennukseen. Signaali kulkee huonosti tiettyjen materiaalien läpi, esimerkiksi teräs- ja alumiinirakenteet tuottavat haasteita.

# 3.2. Kantama

Yksiköiden välinen etäisyys tulee olla korkeintaan 18 metriä.

# 3.3. Yhden signaalivahvistimen asennus

Oikealla olevassa esimerkissä esitetään tulipesään asennettu ohjauspaneeli (2) virtalähda (2) asyuhermin yläppaasa askä taistin (1)

virtalähde (3) savuhormin yläosassa sekä toistin (1).

Aseta signaalivahvistin (1) savuhormin yläosassa olevan virtaläh- teen ja ohjauspaneelin väliin. Savukaasuimuria voidaan nyt käyttää ohjauspaneelista.

HUOM! Vahvistin toimii oikein, kun se on kytkettynä verkkovirtaan.

# 3.4. Usean signaalivahvistimen asennus

Oikealla olevassa esimerkissä esitetään tulipesään asennet- tu ohjauspaneeli (2),

virtalähde (3) savuhormin yläosassa sekä kolme vahvistinta(1). Virtalähteen ja ohjauspaneelin välinen signaali kulkee kaikkien vahvistinten kautta.

1. Ensimmäisen vahvistimen sijainti (1). Käytä ohjauspaneelia (2) löytääksesi sijainnin, johon signaali ulottuu ilman vahvistinta.

2. Aktivoi näyttö ja siirry Signaali-valikkoon. Valitse signaali- testi. Ohjauspaneeli suorittaa signaalitestin, jossa varmistetaan, että ohjauspaneelin ja virtalähteen välinen signaali on opti- maalinen.

3. Asenna vahvistin paikkaan, johon signaali ylettää.

Jos laitetta ei löydy, signaalivahvistin on liian kaukana ja laite ei löydä signaalia.

Jos tarvitaan useampia signaalivahvistimia, toista yllä olevat vaiheet. Savukaasuimuria voidaan nyt käyttää ohjauspaneelista.

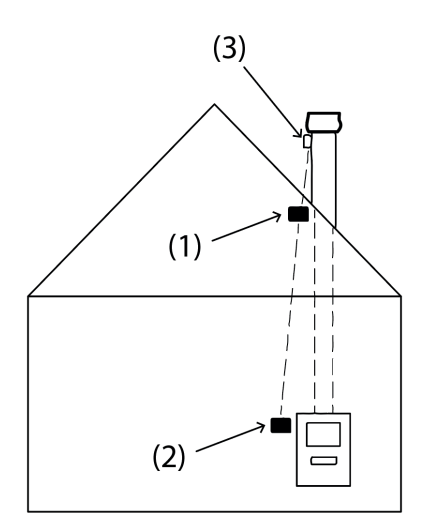

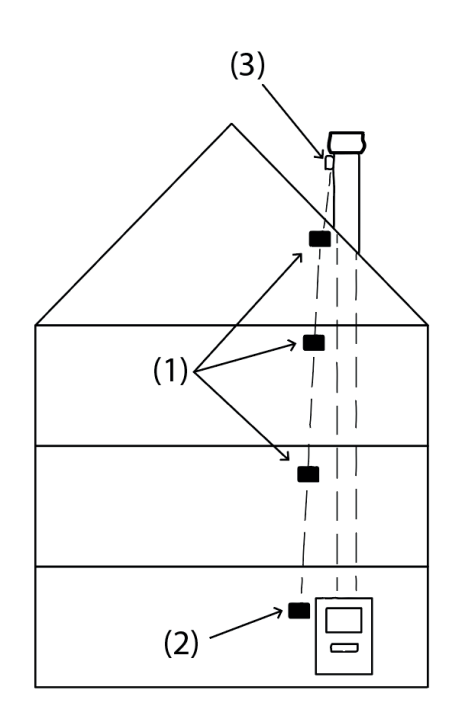

# 3.5. Tekniset tiedot

| Mitat (korkeus x leveys x syvyys) | 75 mm x 85 mm x 25 mm                 |
|-----------------------------------|---------------------------------------|
| Käyttöjännite                     | 5 VDC - USB                           |
| Suojaus                           | IP20                                  |
| Materiaali                        | Laatikko: Musta ABS - Kansi: Musta PC |
| Ulkolämpötila                     | -30 °C - +60 °C                       |
|                                   |                                       |

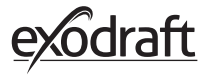

# 4. Lisälaitteet – XTP-anturi

# XTP-anturi tulee tilata/ostaa erikseen. Se ei sisälly Xzense -pakettiin, jossa on ohjauspaneeli ja virtalähde!

# 4.1. Asennus - Kiinnitys

Asennus pitää tehdä pätevien henkilöiden toimesta. XTP-anturi mahdollistaa tasaisen vedon savuhormissa ja siten optimaalisen palamisen polton aikana.

Xzensen XTP-anturi tulee aina asentaa siten, että johtojen liittimet osoittavat alaspäin. (Kuva 1).

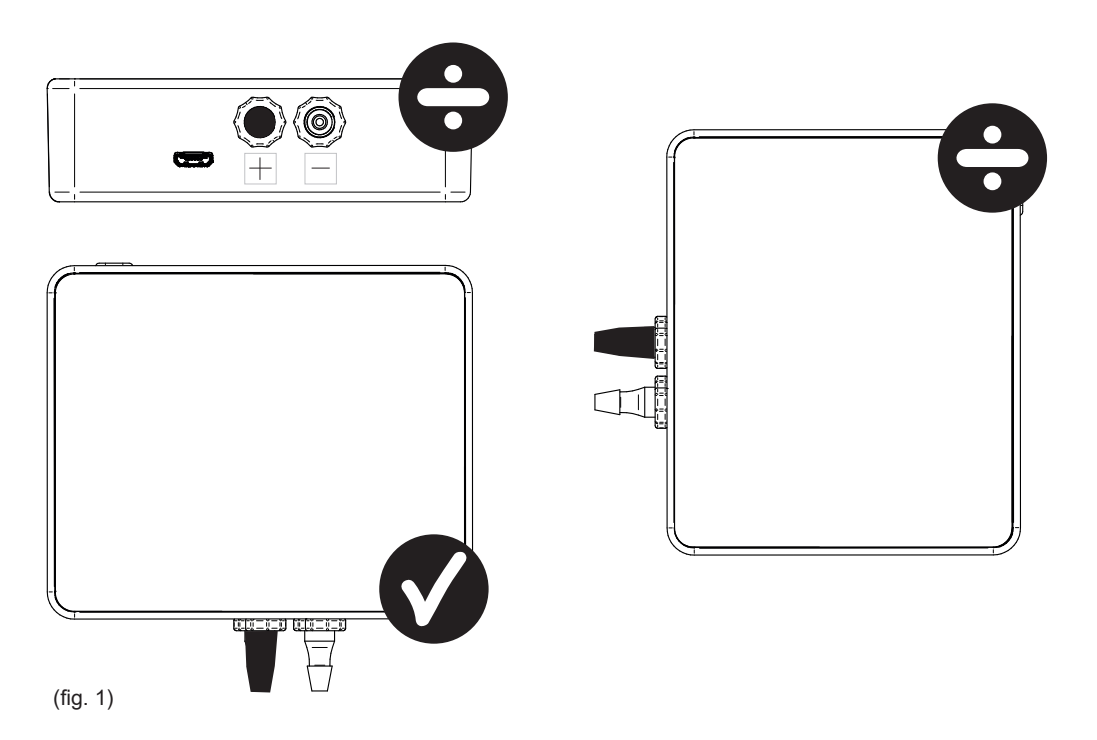

Mitattaessa alipainetta, tulee paineletku liittää miinusnapaan (-). Ylipainenavassa (+) pitää tällöin olla musta korkki paikallaan.

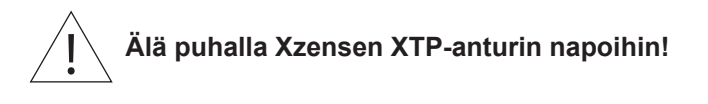

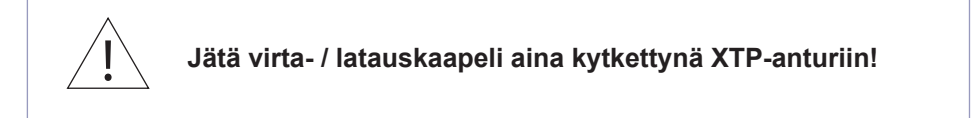

# 4.2. Sähköliitännät

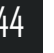

Kaikki asennukset tulee tehdä paikalliset lait ja säädökset hallitsevan, valtuutetun sähköasentajan toimesta.

# 4.3. Lisää laite / liitä laitteita

| 1. Lisätäksesi laitteen (XTP-anturi) ohjauspaneeliin, valitse<br>näytöltä Lisää laite -valikko.                                                                                                    | Lisää laite                                    |
|----------------------------------------------------------------------------------------------------|------------------------------------------------|
| 2. Jo yhdistetyt laitteet näytetään ruudulla ja niiden perässä on<br>roskakorin kuva. Yhdistääksesi uuden laitteen, valitse laite, jonka<br>perässä on linkin kuva. Valitse tämän jälkeen XTP-anturi. | XTP-sensori                                    |
| 3. Näyttöön tulee ponnahdusikkuna, jossa varmistetaan, että liitos<br>on tehty onnistuneesti. Varmista aina, että sekä ohjauspaneelissa<br>että XTP-anturissa on virta päällä yhdistämisen aikana.    | Laitteet on nyt muodostet-<br>tu pariksi<br>OK |
| 4. Valitaksesi XTP-anturin ohjaamaan järjestelmää, valitse Asetuk-<br>set-valikosta Järjestelmänhallinta-valikko.                                                                                     | Järjestelmähallinta                            |
| 5. Vaihda järjestelmänhallinta käsikäytöltä paineohjattuun aktivoi-<br>malla valinta PÄÄLLE-painikkeella.                                                                                             | Paineohjattu                                   |

# 4.4. Tekniset tiedot

| Käyttöväli:                        | 5 Pa - 150 Pa +/- 0,1% täysmittainen  |
|------------------------------------|---------------------------------------|
| Mitat (korkeus x leveys x syvyys): | 75 mm x 85 mm x 25 mm                 |
| Paino:                             | 120 g                                 |
| Suojaus:                           | IP20                                  |
| Materiaali:                        | Laatikko: Musta ABS - Kansi: Musta PC |
| Ulkolämpötila:                     | -25 °C - +50 °C                       |
| Säilytyslämpötila:                 | -25 °C - +50 °C                       |
| Käyttöjännite:                     | 5 VDC - USB                           |
| Sallittu ylipaine:                 | 20000 Pa                              |
| Väliaineet:                        | Ilma ja palokaasut                    |

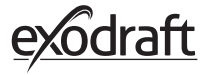

# 5. Tekninen määrittely

# 5.1. Ongelmanratkaisu

#### Virheilmoitusten yleiskatsaus

| Kuvaus                                                                     |  |
|----------------------------------------------------------------------------|--|
| Virtalähde ja ohjauspaneeli ovat liian kaukana toisistaan.                 |  |
| Lämpötila-anturi on virheellisesti asennettu tai epäkunnossa.              |  |
| Lämpötila savuhormissa on liian korkea.                                    |  |
| Virtalähde ei saa virtaa.                                                  |  |
| Savuhormissa ei ole riittävästi vetoa, jotta laite toimisi optimaalisesti. |  |
| Paineanturi on virheellisesti asennettu tai yhteys siihen on menetetty.    |  |
| Huoltokytkin on pois päältä (virransyöttövirhe).                           |  |
| Akussa ei ole riittävästi virtaa.                                          |  |
|                                                                            |  |

#### Korjaustoimenpiteet

Jos mikään alla olevista keinoista ei toimi, yritä käynnistää paneeli uudestaan. Katso ohjeet paneelin uudelleenkäynnistykseen osasta "2.2. Ohjauspaneelin yleinen käyttö" sivulla 8.

| Huomio*                                                              | Toimenpide                                                                                                    |
|----------------------------------------------------------------------|----------------------------------------------------------------------------------------------------|
| Ohjauspaneelin näytössä ei näy valoa<br>aktivoitaessa                | Lataa ohjauspaneeli                                                                                                    |
| Näytössä on tyhjän akun kuva                                         | Lataa ohjauspaneeli                                                                                                    |
| Viesti "Alhainen akun taso "<br>ponnahdusikkunassa                   | Lataa ohjauspaneeli                                                                                                    |
| Ei vetoa savuhormissa, mutta näytön<br>mukaan toiminto on käynnissä. | <ul><li>Tarkista, pyöriikö savukaasuimurin lavat.</li><li>Tarkista, onko savuhormi tukossa</li></ul>                                                                                                    |
| Näytöllä ei ole lämpötilaa                                           | Tarkista, onko anturi aktivoitu valikoiden kautta                                                                                                    |
| Savukaasuimuri ei käynnisty tai pysähdy<br>automaattisesti           | <ul> <li>Tarkista, onko anturi aktivoitu valikoiden kautta</li> <li>Tarkista käynnistys- ja pysäytyslämpötilat Asetukset-valikosta</li> <li>Tarkista, onko anturi asennettu oikein imurin alle</li> <li>Vaihda anturi, mikäli se on viallinen.</li> </ul>                                  |
| Näytöllä viesti "Ei signaalia"                                       | <ul> <li>Tarkista ohjauspaneelin etäisyys virtalähteestä (enintään 18 m).</li> <li>Aseta ohjauspaneeli parempaan paikkaan siltä varalta, että signaali on<br/>heikentynyt.</li> <li>Jos signaalia ei löydy, voidaan verkkoon lisätä toistin (katso osa 1.2 Lisälait-<br/>teet).</li> </ul> |
| Näytöllä viesti "Varoitus! Liian korkea<br>savuhormin lämpötila"     | <ul> <li>Liian korkea savuhormin lämpötila – vähennä polttoa.</li> <li>Tarkista lämpötila-asetukset Asetukset-valikosta</li> </ul>                                                                                                    |
| Näytöllä viesti "Ei lisättyjä laitteita"                             | <ul> <li>Ohjauspaneeliin ei ole lisätty laitteita (katso osa 2.10 Signaalitesti ja laitteiden<br/>lisääminen / poistaminen).</li> </ul>                                                                                                    |

\* Huom: Kaikki hälytysnäytöt häviävät, kun virhe korjataan. Katso ongelmanratkaisun yleiskatsaus Virheloki-valikosta.

# 5.2. Tekniset tiedot

| Tiedot                                  | Ohjauspaneeli         | Virtalähde                        | Lämpötila-anturi                                      |
|-----------------------------------------|-----------------------|-----------------------------------|-------------------------------------------------------|
| Mitat (korkeus x leveys x<br>syvyys) mm | 72 x 86 x 25          | 122 x 120 x 55                    | ø6 x 200                                              |
| Jännite                                 | 5 V (USB)             | $230V\pm10$ % / 50 Hz             |                                                       |
| Suojaus                                 | IP20                  | IP54                              |                                                       |
| Materiaali                              | ABS                   | PC                                | Ruostumaton teräs                                     |
| Ulkoilman lämpötila                     | 0 °C to 40 °C         | -30 °C to 60 °C                   | Anturi: -50 °C - + 300 °C<br>Johto: -50 °C - + 125 °C |
| Yhteystaajuus                           | 868 MHz               | 868 MHz /<br>Bluetooth LE 2.4 GHz |                                                       |
| Akun tyyppi                             | Li-Po Akku            |                                   |                                                       |
| Akun kesto                              | 30 päivää (alustava)* |                                   |                                                       |
| Sulake                                  |                       | Τ 2,0 Α                           |                                                       |
| Tehontuotto                             |                       | 2 A                               |                                                       |
| Virran käyttö lepotilassa               |                       | 1 W                               |                                                       |
| Тууррі                                  |                       |                                   | PT 1000                                               |

\*Ohjauspaneelilla on noin 30 päivän huoltoväli normaalikäytössä, kun Bluetooth-yhteys älypuhelimeen ei ole aktivoituna. On suositeltavaa, että ohjauspaneelin lataus on aina kytkettynä, kun Bluetooth on käytössä, koska Bluetooth-yhteys älypuhelimella vähentää akun käyttöaikaa merkittävästi.

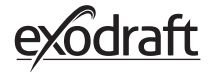

#### VALIKKO **ALAVALIKKO** ΤΥΥΡΡΙ **KUVAUS TEHDASASETUS** YLEISET Käyttöliittymä Valikoissa näytetään kielivalinta: Tanska, Kieli Ruotsi, Norja, Saksa, Englanti, Ranska, Hollanti, Englanti Puola ja Suomi Kontrasti Kontrasti välillä 0-100% 50% Kirkkaus Kirkkaus välillä 0-100% 100% Ääni Ääni välillä 0-100% 100% Asetukset Automaattinen käynnistys lämpötila-anturin Aloituslämpötila 40 °C mittauksen ollessa 5-100 °C Automaattinen pysäytys lämpötila-anturin Pysäytyslämpötila 35 °C mittauksen ollessa 0-95 °C Täyden tehon aika Käynnistyksen aika-asetus (boost): 1-15 min. 10 min. (boost) Pysäytysaika Pysäytyksen aika-asetus (jälkikäyttö): 1-200 30 min. (Jälkikäyttö) min Täyden tehon Täyden tehon nopeus 40-100% 100% nopeus Savuhormin veto Savuhormin veto 8-60 Pa 20 Pa Minimijännite: 80 -120 V. Imurin vähim-Huom.: minimi 100 V jos savukaasuimurin 100 V mäisnopeus puhaltimen malli on RS009. Ulkoinen käynnistys Tehdasasetusten Palauttaa kaikki tehdasasetukset: Kyllä/Ei Ei palautus Näyttää virheet ja hälytykset sekä niiden Virheloki päivämäärätiedot Näyttää ohjelmistoversiot käytössä oleville Ohjelmistoversio laitteille: ohjauspaneeli, virtalähde, signaalivahvistin ja paineanturi Laitteiden järjestelmänhallinta: Käsikäyttö/ Järjestelmänhallinta Käsikäyttö eXotelligence/Paineohjattu Lämpötila-anturi Lämpötila-anturin aktivointi: Päällä/Pois Päällä Liian korkean lämpötilan hälytyksen asetus: 250 °C Hälytyksen asetus 150-400 °C Täyden tehon Pysäytyslämpötila täyden tehon vaiheessa 150 °C pysäytyksen asetus Verkko Signaali Lisää virtalähde, signaalivahvistin tai Laitteet paineanturi Signaalitesti Näyttää signaalin tilan Poistaa kaikki laitteet: Kyllä/Ei Verkon nollaus Ei Huom: Poistaa myös virtalähteen verkosta Bluetooth Aktivoi Bluetooth Aktivoi Bluetooth-toiminto: Päällä/Pois Pois

## 5.3. Käyttäjä- ja huoltovalikot

| VALIKKO  | ALAVALIKKO | ΤΥΥΡΡΙ               | KUVAUS                                               | TEHDASASETUS        |
|----------|------------|----------------------|------------------------------------------------------|---------------------|
| SYTYTYS  |            |                      |                                                      |                     |
|          | Sytytys    |                      |                                                      |                     |
|          |            | Täysi teho (boost)   | Täyden tehon aika sytytyksessä                       | 10 min 100% teholla |
|          |            | Käyttö               | Nykyisen käyttötilanteen nopeuden asetus             | 50%                 |
|          |            | Uudelleenkäynnistys  | Mahdollisuus uudelleenkäynnistykseen: Kyllä/<br>Ei   | 35 ℃                |
|          |            | Jälkikäyttö          | Jälkikäyttöaika polton päätteeksi                    | 30 min 50% teholla  |
| TUULETUS |            |                      |                                                      |                     |
|          | Käynnistys | Käynnistä puhallin   | Käynnistää puhaltimen (Käynnistä/Pysäytä):<br>0-100% | 50%                 |
|          | Pysäytys   | Pysäytä puhallin     | Pysäyttää puhaltimen (Pysäytä/Käynnistä)             |                     |
| SÄÄ      | Ulkoilma   | Ulkoilman lämpötila  | Nykyinen ulkolämpötila                               | Vaihtelee           |
|          | Savuhormi  | Savuhormin lämpötila | Nykyinen savuhormin lämpötila                        | Vaihtelee           |
|          | Ilmanpaine | Ulkoilman ilmanpaine | Nykyinen ulkoilman ilmanpaine                        | Vaihtelee           |
|          |            |                      |                                                      |                     |

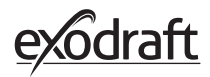

# 6. Vaatimustenmukaisuusvakuutus

| DK: EU-Overensstemmelseserklæring                                                   | NL: EU-Conformiteits verklaring                                             |  |  |
|-------------------------------------------------------------------------------------|-----------------------------------------------------------------------------|--|--|
| GB: Declaration of Conformity                                                       | SE: EU-Overensstämmelsedeklaration                                          |  |  |
| DE: EU-Konformitätserklärung                                                        | FI: EU-Vaatimustenmukaisuusvakuutus                                         |  |  |
| FR: Déclaration de conformité de l'Union Européenne                                 | IS: ESS-Samræmisstaðfesting                                                 |  |  |
| NO: EU-Samsvarserklæring                                                            | IT: Dichiarazione di Conformità Unione Europea                              |  |  |
| PL: EU Deklaracja zgodności                                                         |                                                                             |  |  |
|                                                                                     |                                                                             |  |  |
| exo                                                                                 | draft a/s                                                                   |  |  |
| Indu                                                                                | strivej 10                                                                  |  |  |
| DK-555                                                                              | ) Langeskov                                                                 |  |  |
| Frklærer på eget ansvar, at følgende produkter:                                     | Veklaart dat onderstaande producten:                                        |  |  |
| Hereby declares that the following products:                                        | Deklarerar på eget ansvar att följande produkter:                           |  |  |
| Frklärt hierdurch auf eigene Verantwortung, daß folgende Produkte:                  | Vastaa siltä että seuraava tuote:                                           |  |  |
| Déclare sous sa propre responsabilité que les produits suivants:                    | Staðfesti á eigin ábyrgð að eftirfarandi vörur:                             |  |  |
| Erklærer på eget ansvar at følgende produkter:                                      | Dichiara con la presente che i seguenti prodotti:                           |  |  |
| Ninieiszym oświadcza, że następujące produkty:                                      |                                                                             |  |  |
|                                                                                     |                                                                             |  |  |
| X                                                                                   | zense                                                                       |  |  |
| exodraft v                                                                          | arenr. 522000X                                                              |  |  |
| Som er omfattet af denne erklæring, er i overensstemmelse med følgende              | Zijn vervaardigd in overeenstemming met de voorschriften uit de hieronder   |  |  |
| standarder:                                                                         | genoemde normen en standaards:                                              |  |  |
| Were manufactured in conformity with the provisions of the following                | Som omfattas av denna deklaration, överensstämmer med följande standard-    |  |  |
| standards:<br>Die von dieser Erklärung umfaßt sind den felgenden Normen:            | er:                                                                         |  |  |
| Auxquels s'applique cette déclaration sont en conformité avec les normes            | Sem eru meðtalin í staðfestingu Pessari, eru í fullu samræmi við eftirtalda |  |  |
| ci-contre:                                                                          | staðla:                                                                     |  |  |
| Som er omfattet av denne erklæring, er i samsvar med følgende stand-                | Sono stati fabbricati in conformità con le norme degli standard seguenti:   |  |  |
| arder:                                                                              |                                                                             |  |  |
| zostały wyprodukowane zgodnie z warunkami okresionymi w następują-<br>cych normach: |                                                                             |  |  |
| EN60335-1 EN60335-2                                                                 | -80 DS/EN ISO 12100: 2011                                                   |  |  |
| EN00335-1, EN00335-2                                                                | -60, 05/21150 12100. 2011                                                   |  |  |
| I.h.t bestemmelser i direktiv:                                                      | En voldoen aan de volgende richtlijnen:                                     |  |  |
| In accordance with                                                                  | Enligt bestämmelserna i följande direktiv:                                  |  |  |
| Entsprechen gemäß den Bestimmungen der folgenden Richtlinien:                       | Seuraavien direktiivien määräysten mukaan:                                  |  |  |
| Suivant les dispositions prevues aux directives:                                    | Med tilvisun til akvardana ettirits:                                        |  |  |
| I.n.t bestemmelser i direktiv:                                                      | in conformita con le direttive:                                             |  |  |
| zgodnie z:                                                                          |                                                                             |  |  |
| Maskindirektivet:                                                                   | De machinerichtlijn:                                                        |  |  |
| The Machinery Directive:                                                            | Maskindirektivet                                                            |  |  |
| Richtlinie Maschinen:                                                               | Konedirektiivi:                                                             |  |  |
| Directive Machines:                                                                 | Vèlaeftirlitið:                                                             |  |  |
| Maskindirektivet:                                                                   | Direttiva Macchinari:                                                       |  |  |
| Dyrektywą maszynową:                                                                |                                                                             |  |  |
| 2006/42/EF/                                                                         | -EEC/-EWG/-CEE                                                              |  |  |
| Lavspændingsdirektiv:                                                               | De laagspanningsrichtlijn:                                                  |  |  |
| The Low Voltage Directive:                                                          | Lågspänningsdirektivet:                                                     |  |  |
| Niederspannungsrichtlinie:                                                          | Pienjännitedirektiivi:                                                      |  |  |
| Directive Basse Tension:                                                            | Smáspennueftirlitið:                                                        |  |  |
| Lavspenningsdirektivet:                                                             | Direttiva Basso Voltaggio:                                                  |  |  |
| Dyrektywą Niskonapięciową                                                           |                                                                             |  |  |
| 2014/35/EC                                                                          |                                                                             |  |  |
| FMC-direktivet:                                                                     | En de EMC richtlijn:                                                        |  |  |
| And the EMC Directive:                                                              | EMC-direktivet:                                                             |  |  |
| EMV-Richtlinie:                                                                     | EMC-direktiivi:                                                             |  |  |
| Directive Compatibilité Electromagnétique:                                          | EMC-eftirlitið:                                                             |  |  |
| EMC-direktivet:                                                                     | Direttiva Compatibilità Elettromagnetica:                                   |  |  |
| Dyrektywą EMC – kompatybilności elektromagnetycznej                                 |                                                                             |  |  |
| 2014/30/EC                                                                          |                                                                             |  |  |
| Langeskov 25 07 2021                                                                | Algemeen directeur                                                          |  |  |
| Adm. direktør                                                                       | Geschäftsführender Direktor                                                 |  |  |
| Managing Director                                                                   | Président Directeur Général                                                 |  |  |
| Jørgen Andersen                                                                     | Verkställande direktör                                                      |  |  |
|                                                                                     | Toimitusiohtaia                                                             |  |  |
|                                                                                     | Framkvemdastjori                                                            |  |  |
|                                                                                     | Direttore Generale                                                          |  |  |
|                                                                                     |                                                                             |  |  |
| -                                                                                   |                                                                             |  |  |
|                                                                                     | 1                                                                           |  |  |

50

#### DK: exodraft a/s

Industrivej 10 DK-5550 Langeskov Tel: +45 7010 2234 Fax: +45 7010 2235 info@exodraft.dk www.exodraft.dk

#### SE: exodraft a/s

Kalendevägen 2 SE-302 39 Halmstad Tlf: +46 (0)8-5000 1520 info@exodraft.se www.exodraft.se

## NO: exodraft a/s

Storgaten 88 NO-3060 Svelvik Tel: +47 3329 7062 info@exodraft.no www.exodraft.no

### UK: exodraft Ltd.

24 Janes Meadow, Tarleton GB-Preston PR4 6ND Tel: +44 (0)1494 465 166 Fax: +44 (0)1494 465 163 info@exodraft.co.uk www.exodraft.co.uk

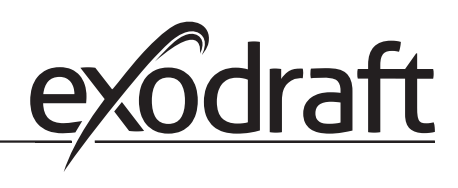

#### **DE: exodraft GmbH**

Soonwaldstraße 6 DE-55569 Monzingen Tel: +49 (0)6751 855 599-0 Fax: +49 (0)6751 855 599-9 info@exodraft.de www.exodraft.de

#### FR: exodraft sas

78, rue Paul Jozon FR-77300 Fontainebleau Tel: +33 (0)6 3852 3860 info@exodraft.fr www.exodraft.fr